| <i>e</i> 11 | S Client(C | 2) v8.24   | l : My II | S             |            |            |               |             |                  |                    |               |            |            |            |     |
|-------------|------------|------------|-----------|---------------|------------|------------|---------------|-------------|------------------|--------------------|---------------|------------|------------|------------|-----|
| Help        | Infolab 🤇  | ionnection | ns Logor  | n Logoff C    | ompanion   | Wizard H   | How do I I    | DataMarts B | Business Modules | Action Focus Optio | on Select     |            |            |            |     |
| •           |            | ?          | Q         | _             | _          |            | 2             | $\bigcirc$  | « »              | 17                 | 0             | _          | 4          |            | (X) |
|             |            |            |           |               |            |            |               |             |                  |                    |               |            |            |            |     |
|             |            | C          | onts      | ect Ma        | rketi      | na         |               |             |                  |                    |               |            |            |            |     |
|             |            | Ŭ          | VIIIC     |               | Incen      |            |               |             |                  |                    |               |            |            |            |     |
|             |            |            |           |               |            |            |               |             | 2                | Contract           | Deele         | la a a a d |            |            |     |
|             | MY: -      |            | Calls     | Orders        |            |            | Sale          | s           |                  | Contact            | Dasn          | poard      |            | 71         |     |
|             |            |            |           |               |            |            |               |             |                  |                    |               |            |            |            |     |
|             | To         | day        | 0         | .0            |            |            | 0.00          |             | Current Profile  | 001: Area: Ce      | entral (Te    | rry)       |            |            |     |
|             | Yester     | day        | 0         | 0             |            |            | 0.00          |             |                  |                    |               |            | 10         | 20000-0    |     |
|             | This V     | /eek       | 0         | 0             |            |            | 0.00          |             | Dial Prefix      | 0,                 |               |            | Query      | Call List  |     |
|             | Last VA    | /eek       | U         | U             |            |            | 0.00          |             |                  |                    | Change        |            | Activate   | Call List  |     |
|             | This M     | onth       | U         | 0             |            |            | 0.00          |             |                  |                    |               |            | Organize   | Call List  |     |
|             | Last M     | onth       | U         | U             |            |            | 0.00          |             |                  | To Open a Sing     | le Contact: - |            | Execute    | Call List  |     |
|             |            |            |           |               |            |            |               |             |                  | <u>On Deman</u>    | d Contact     |            | Release    | Call List  |     |
|             | ALL: -     |            | Calls     | Orders        |            |            | Sale          | s           |                  |                    |               |            |            |            |     |
|             |            |            | 0         | 0             |            |            | 0.00          |             |                  | Active Call Lis    | t Indicator   | s: -       |            |            |     |
|             | To         | day        | 0         | 0             |            |            | 0.00          |             | List Description | 21 DEC 2008        | 17.20         | own        |            |            |     |
|             | Yester     | day        | 0         | 0             |            |            | 0.00          |             | When Activated   | 31 DEC 2008 G      | 11:32         |            |            |            |     |
|             | This V     | /eek       | 0         | 0             |            |            | 0.00          |             |                  | 14                 |               |            |            |            |     |
|             | Last V     | /eek       | 0         | 0             |            |            | 0.00          |             | Total Entries    |                    |               |            |            |            |     |
|             | This Mi    | onth       | 0         | 0             |            |            | 0.00          |             | Already Called   | 19                 |               |            |            |            |     |
|             | Last M     | onth       | .0        | .0            |            |            | 0.00          | _           | Total Remaining  |                    | ·             |            |            |            |     |
|             |            | Re         | ports     | 90            | e R        | eports     | <b>()</b>     |             |                  | File               |               | Admini     | stration   |            |     |
|             |            | : C        | all Lists | :             | <b>.</b> . | General    |               | 8           |                  | Maintenance        |               | and Cu     | stom       |            |     |
|             |            |            | c         | all List Mas  | ter        | Cor        | ntact Mast    | er          |                  | Generate Conta     | act Master    |            |            | Diary      |     |
|             |            |            |           | Call List Def | tail       | Contac     | t Marketer    | rs          |                  | Maintain Conta     | act Master    | -          | Tasks: Sub | mit New    |     |
|             |            |            | Cont      | act on Call L | ist        | Ca         | all Statistic | <u>cs</u>   |                  | Contact            | Marketers     |            | Tasks:     | Perform    |     |
| _           |            |            | Contact   | not on Call L | jist E     | Events and | d Non-Cal     | ls          |                  | Nev                | v Call List   |            | Ta         | sks: Edit  |     |
| Ses         |            | C          | ontact on | multi Call L  | ist        |            |               |             |                  | Call L             | ist Master    |            | Tasks: L   | ist Active |     |
| E           |            |            |           |               |            |            |               |             |                  |                    | Settings      | Task       | s: Check I | Progress   |     |
|             |            |            |           |               |            |            |               |             |                  |                    |               |            |            | Local      |     |
| E           |            |            |           |               |            |            |               |             |                  |                    | Seunds        | <u>185</u> | (S. CHECKI | Local      |     |

Slide notes: A Warehouse Indent Order can be originated from Contact Marketing. It is either done from an active Call List event, or by 'On Demand Contact', or from the Customer AR Account screen which also links through to the Contact Master.

| 🛎 IES Client(Q) v8.24 : My IES      |         |                            |                 |      |  |    |                                  | X  |
|-------------------------------------|---------|----------------------------|-----------------|------|--|----|----------------------------------|----|
| Help Submit Quit Functions Commands |         | (h) //                     |                 |      |  | e. | 0 0                              | _  |
|                                     |         | <i>(</i> )                 | "               |      |  |    | <ul> <li>×</li> <li>×</li> </ul> |    |
|                                     |         |                            |                 |      |  |    |                                  |    |
|                                     | Contact | Retrieve                   |                 |      |  |    |                                  |    |
|                                     |         |                            |                 |      |  |    |                                  |    |
|                                     |         |                            |                 |      |  |    |                                  |    |
|                                     |         | Type a search string or us | e the lookup to |      |  |    |                                  |    |
|                                     |         | select the Contact, then   | choose NEXT.    |      |  |    |                                  |    |
| Contact Retrieve                    | 1       |                            |                 |      |  |    |                                  |    |
|                                     |         |                            |                 |      |  |    |                                  |    |
|                                     |         |                            |                 | Next |  |    |                                  |    |
|                                     |         |                            |                 |      |  |    |                                  |    |
|                                     |         |                            |                 |      |  |    |                                  |    |
|                                     |         |                            |                 |      |  |    |                                  |    |
|                                     |         |                            |                 |      |  |    |                                  |    |
|                                     |         |                            |                 |      |  |    |                                  |    |
|                                     |         |                            |                 |      |  |    |                                  |    |
|                                     |         |                            |                 |      |  |    |                                  |    |
|                                     |         |                            |                 |      |  |    |                                  |    |
|                                     |         |                            |                 |      |  |    |                                  |    |
|                                     |         |                            |                 |      |  |    |                                  |    |
|                                     |         |                            |                 |      |  |    |                                  |    |
| See                                 |         |                            |                 |      |  |    |                                  | 1  |
| E                                   |         |                            |                 |      |  |    |                                  |    |
|                                     |         |                            |                 |      |  |    |                                  | 2. |

Slide notes: In the case of 'On Demand', we have to retrieve the Customer Profile, whereas from a Call List or Debtor Account that happens automatically.

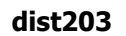

| IES Client(Q) v8.24 : My IES |         |                                   |                                      |                       |   |         |     |
|------------------------------|---------|-----------------------------------|--------------------------------------|-----------------------|---|---------|-----|
|                              | Ŷ       | Ø                                 | «                                    | » iT                  | _ | \$<br>Ø | (X) |
|                              |         |                                   |                                      |                       |   |         |     |
|                              | Contact | Retrieve                          | )                                    |                       |   |         |     |
|                              |         |                                   |                                      |                       |   |         |     |
|                              |         | Type a search s<br>select the Cor | tring or use the<br>itact, then choo | lookup to<br>se NEXT. |   |         |     |
| Contact Retrieve             |         |                                   |                                      |                       |   |         |     |
|                              |         |                                   |                                      | Nevt                  |   |         |     |
|                              |         |                                   |                                      | 14044                 |   |         |     |
|                              |         |                                   |                                      |                       |   |         |     |
|                              |         |                                   |                                      |                       |   |         |     |
|                              |         |                                   |                                      |                       |   |         |     |
|                              |         |                                   |                                      |                       |   |         |     |
|                              |         |                                   |                                      |                       |   |         |     |
|                              |         |                                   |                                      |                       |   |         |     |
|                              |         |                                   |                                      |                       |   |         |     |
|                              |         |                                   |                                      |                       |   |         |     |
| 5                            |         |                                   |                                      |                       |   |         |     |
| e                            |         |                                   |                                      |                       |   |         |     |

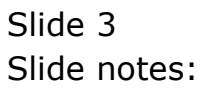

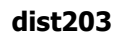

| EIES Client(Q) v8.24 : My IES |                                                                                    |                       |
|-------------------------------|------------------------------------------------------------------------------------|-----------------------|
| e 6) Q                        | 🕈 🕖 « 🔉 🗊 💷 🖏                                                                      | <ul> <li>×</li> </ul> |
|                               | Contract Batriava                                                                  |                       |
|                               |                                                                                    |                       |
|                               |                                                                                    |                       |
|                               | Type a search string or use the lookup to<br>select the Contact, then choose NEXT. |                       |
| Contact Retrieve              | grab                                                                               |                       |
|                               |                                                                                    |                       |
|                               |                                                                                    |                       |
|                               |                                                                                    |                       |
|                               |                                                                                    |                       |
|                               |                                                                                    |                       |
|                               |                                                                                    |                       |
|                               |                                                                                    |                       |
|                               |                                                                                    |                       |
|                               |                                                                                    |                       |
| ier.                          |                                                                                    |                       |
| Ē                             |                                                                                    |                       |
|                               |                                                                                    |                       |

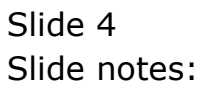

| IES Client(Q) v8.24 : My II | S                                                                                  |   |                       |
|-----------------------------|------------------------------------------------------------------------------------|---|-----------------------|
| e 0 Q                       | 🎔 🕖 « » 🏦 🔳                                                                        | ٨ | <ul> <li>×</li> </ul> |
|                             | Contact Retrieve                                                                   |   |                       |
|                             | Type a search string or use the lookup to<br>select the Contact, then choose NEXT. |   |                       |
|                             | Contact Retrieve grab                                                              |   |                       |
|                             | Next                                                                               |   |                       |
|                             | SINGLE SELECT: VALUES FOUND                                                        |   |                       |
|                             | SELECT ONE OF THESE?                                                               |   |                       |
|                             | 1 3506 Grabowski, Theresa<br>2 3975 Crm: Grabowski, Theresa                        |   |                       |
|                             | Select ALL Show Full Line Cancel OK                                                |   |                       |
|                             |                                                                                    |   |                       |
|                             |                                                                                    |   |                       |
|                             |                                                                                    |   |                       |
|                             |                                                                                    |   |                       |
|                             |                                                                                    |   |                       |
| Ê                           |                                                                                    |   |                       |
|                             |                                                                                    |   |                       |

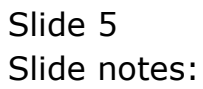

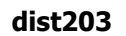

| IES Client(Q) v8.24 : My IES |                                           |               |
|------------------------------|-------------------------------------------|---------------|
|                              | • ⑦ <b>« »</b> it <b>i</b> i              | - C3 - C9 - C |
|                              |                                           |               |
|                              | Contact Retrieve                          |               |
|                              |                                           |               |
|                              |                                           |               |
|                              | Type a search string or use the lookup to |               |
|                              | select the Contact, then choose NEXT.     |               |
| Contact Retrieve             | grab                                      |               |
|                              |                                           |               |
|                              |                                           |               |
|                              |                                           |               |
|                              |                                           |               |
|                              |                                           |               |
|                              |                                           |               |
|                              |                                           |               |
|                              |                                           |               |
|                              |                                           |               |
|                              |                                           |               |
|                              |                                           |               |
|                              |                                           |               |
|                              |                                           |               |
|                              |                                           |               |
|                              |                                           |               |

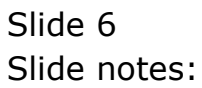

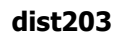

| IES Client(Q) v8.24 : My IES |                     |                        |                     |   |  | L              |   |
|------------------------------|---------------------|------------------------|---------------------|---|--|----------------|---|
| s- ? Q                       | •                   | Ø <b>«</b>             | »                   |   |  | \$<br><i>(</i> | 6 |
|                              |                     |                        |                     |   |  |                |   |
|                              | Contact             | Retrieve               |                     |   |  |                |   |
|                              |                     |                        |                     |   |  |                |   |
|                              |                     |                        |                     |   |  |                |   |
|                              |                     | Type a search string o | r use the lookup to | ) |  |                |   |
|                              |                     | select the Contact,    | then choose NEXT    |   |  |                |   |
| Contact Retri                | ieve 3506 GRABOWSKI | I, THERESA             |                     |   |  |                |   |
|                              |                     |                        |                     |   |  |                |   |
|                              |                     |                        |                     |   |  |                |   |
|                              |                     |                        |                     |   |  |                |   |
|                              |                     |                        |                     |   |  |                |   |
|                              |                     |                        |                     |   |  |                |   |
|                              |                     |                        |                     |   |  |                |   |
|                              |                     |                        |                     |   |  |                |   |
|                              |                     |                        |                     |   |  |                |   |
|                              |                     |                        |                     |   |  |                |   |
|                              |                     |                        |                     |   |  |                |   |
|                              |                     |                        |                     |   |  |                |   |
|                              |                     |                        |                     |   |  |                |   |
|                              |                     |                        |                     |   |  |                |   |
|                              |                     |                        |                     |   |  |                |   |
| 0                            |                     |                        |                     |   |  |                |   |

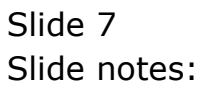

| ۱ 🧟  | ES Cli | ent(Q) v8.24  | + : My IES         |                |             |                |                    |               |              |            |                       |
|------|--------|---------------|--------------------|----------------|-------------|----------------|--------------------|---------------|--------------|------------|-----------------------|
| Help | Subr   | nit Quit Fun  | ctions Commands    |                |             |                |                    |               |              |            |                       |
| •    | -      | ?             | ۹.                 | Ŷ              | Ø           | ~~             | »                  | - iti         | - 0          | \$         | <ul> <li>×</li> </ul> |
|      |        |               |                    |                |             |                |                    |               |              |            |                       |
|      | Со     | ntact I       | Master             | 3506           |             | GRABOW         | SKI, THERESA       |               |              |            |                       |
|      |        |               |                    |                |             | _              |                    |               |              |            |                       |
|      | Atten  | tion! :-      |                    |                | Call Status | YES            |                    | R             | tunning Comm | ientary: - | Add / Change          |
|      |        |               |                    | ~              | Speak To    |                |                    |               |              |            | <u> </u>              |
|      |        |               |                    |                | Telephone   |                |                    |               |              |            |                       |
|      |        |               |                    |                |             |                |                    | ana a         |              |            |                       |
|      |        |               |                    |                |             |                | Dia                | al Now        |              |            |                       |
|      |        |               |                    |                |             | 0              |                    | 1000          |              |            |                       |
|      |        |               |                    |                | Resu        | lt: -          | Finished, Log      | <u>a Call</u> |              |            |                       |
|      |        |               |                    |                |             |                | Finished, N        | io Call       |              |            |                       |
|      |        |               |                    |                |             |                |                    |               |              |            |                       |
|      |        |               |                    |                |             |                |                    |               |              |            |                       |
|      | 17821  |               |                    | ×              | 0 - 41 -    |                |                    |               |              |            |                       |
|      |        |               |                    | 2              | Actio       | ns: -<br>Order | Scripted Int       | enriew        |              |            |                       |
|      |        | Popio (Ovisi  | ar debtor          |                | Eune        | tione:         | <u>oonprod nit</u> |               |              |            |                       |
|      |        |               | 00492 GRABOWSKI    | , THERESA      | Change      | : Tel No       | Send User Me       | ssage         |              |            |                       |
|      |        | AR Accou      | nt 07306 GRABOWSKI | , THERESA      | Change: S   | peak To        | Contac             | t Diary       |              |            |                       |
|      |        | Merchandise R | ef 1532629067 Grak | owski, Theresa | Query AR    | Account        | Submi              | t Task        |              |            |                       |
|      |        |               | T2101              |                |             |                |                    | 4             |              |            | >                     |
|      |        | >>> Orders    | s Sales Amount     | Operat         | or          |                | Calls              | Time          | Operator     | Status     |                       |
|      | 1      |               |                    | 0.00           |             |                | 1 06/03/2009       | 12:29         | Terry        | OK         |                       |
|      |        |               |                    |                |             |                | 2 06/03/2009       | 12:29         | Terry        | OK         |                       |
|      |        | -             |                    |                |             |                |                    |               |              |            |                       |
|      |        |               |                    |                |             |                |                    |               |              |            |                       |
|      |        |               |                    |                |             |                |                    |               |              |            |                       |
| 505  |        |               |                    |                |             | _              |                    |               |              |            | - 1                   |
| 6    | •      |               |                    |                | •           | Ë 1            |                    |               |              |            |                       |
| E    |        |               |                    |                | _           |                | _                  |               |              |            |                       |
|      |        |               |                    |                |             |                |                    |               |              |            | -                     |

Slide notes: Once we have the Contact Master screen open, we can just choose "Order".

| <b>e</b> 11 | S Clie | nt(Q) v8.24      | My IES                        |           |            |            |                             |                                            |                       |               |         |   |
|-------------|--------|------------------|-------------------------------|-----------|------------|------------|-----------------------------|--------------------------------------------|-----------------------|---------------|---------|---|
| Help        | Subm   | it Quit Functi   | ons Commands                  |           |            |            |                             |                                            |                       |               |         |   |
| 4           |        | •                | ۹                             | Ψ         | Ø          | «          | <b>»</b> 11                 | 0                                          |                       | \$            | Ø       | × |
|             | 1 Ex 5 | tock 2 Oth       | ser .                         |           |            |            |                             |                                            |                       |               |         |   |
|             |        |                  | Customer Or                   | der       | Proce      | /ss Order: | Place Order                 | Origination<br>Exp Delivery<br>Deliv Instr | contact<br>27/01/2010 |               |         | ~ |
|             | From   | Cu<br>Catalog: - | stomer GRABOWSKI, THERESA     |           | Deal F     | unctions:  | Save for Later<br>Functions | 8                                          | X                     |               |         | × |
|             |        | Stock Code       | Store Description             | Price     | Cust P     | rice Qty   | Serial                      | /Batch Total                               | Tax                   | Inc           | l Value |   |
|             | 1      |                  |                               | 0.        | .00        |            |                             |                                            | 0.00                  | 0.00          | 0.00    |   |
|             |        |                  |                               |           |            |            |                             |                                            |                       |               |         |   |
|             | Nex 1  | Pre Add Ins      | Ed Del                        |           |            |            |                             |                                            | INVO                  | NCE TOTAL     | 0.00    |   |
|             | Rece   | ntly Ordered     | Not Recently Ordered (to pro- | mote) and | Special Of | ffers      | Re-Sort                     |                                            |                       | 100           |         |   |
|             | 1.000  | >>> Stock (      | ode Description               | J         | Price      | Qty        | Information                 |                                            |                       |               |         |   |
|             | 1      | 3008412          | OLYMPUS CAMEDIA MASTER        | PRO       | 1,350.00   | 1.00       | order: 26/                  | 01/10 21/01/1                              | 0 21/01/10 :          | 21/01/10 21/0 | 1/1     |   |
|             | 2      | 3007058          | NIKON COOLPIX 4100            |           | 363.00     | 1.00       | order: 21/                  | 01/10 21/01/1                              | .0 21/01/10           |               |         |   |
|             | 3      | 0244450          | NIKON ML-L3 REMOTE            |           | 17.96      | 1.00       | order: 01/                  | 01/10                                      |                       |               |         |   |
|             | 4      | 0201310          | CANON EF-S 17-85 F4-5.6       | 5 IS      | 864.00     | 1.00       | to offer:                   |                                            |                       |               |         |   |
|             | 5      | 0201650          | CANON EF 50MM F1.8 II         |           | 132.00     | 2.00       | to offer:                   |                                            |                       |               |         |   |
|             | 6      | 0201718          | CANON EF 28-105MM F3.5-       | -4.5      | 312.00     | 1.00       | to offer:                   |                                            |                       |               |         |   |
|             | 7      | 0201756          | CANON EF 75-300MM F4.0-       | -5.6      | 288.00     | 2.00       | to offer:                   |                                            |                       |               |         |   |
| -           | 8      | 0204186          | CANON 420EX FLASH             |           | 324.00     | 1.00       | to offer: /                 | A Great Flash                              | 1!                    |               |         |   |
| Ses         | 9      | 0204194          | CANON 580EX FLASH             |           | 576.00     | 2.00       | to offer:                   |                                            |                       |               |         |   |
| Ē           | 10     | 0205290          | CANON RS-60E/60E3 REMOT       | Æ C       | 30.00      | 1.00       | to offer:                   |                                            |                       |               |         | - |
|             |        |                  |                               |           |            |            |                             |                                            |                       |               |         |   |

Slide notes: Prior order history for this Customer, as well as standard offers are listed at the bottom part of the screen, and we can easily select Items from there, OR we can select Items directly and just the same as on Retail Order screens.

| ø 1  | ES Clie | nt(Q) v8.24 | : My IES                       |           |                |         |                             |                                            |                       |             |           | _ 🗆 🛛 |
|------|---------|-------------|--------------------------------|-----------|----------------|---------|-----------------------------|--------------------------------------------|-----------------------|-------------|-----------|-------|
| Help | Submi   | t Quit Fund | tions Commands                 |           |                |         |                             |                                            |                       |             |           |       |
| •    |         | ?           | ۹                              | •         | Ø <b>«</b>     | _       | <b>»</b> i⊺                 | 0                                          |                       | 0           | Ø         | ×     |
|      | 1 Ex S  | tock 20     | ther                           |           |                |         |                             |                                            |                       |             |           |       |
|      |         |             | Customer Or                    | der       | Process (      | )rder:  | Place Order                 | Origination<br>Exp Delivery<br>Deliv Instr | contact<br>27/01/2010 |             |           |       |
|      | From    | Catalog: -  | ustomer GRABOWSKI, THERESA     |           | Deal Fund      | ctions: | Save for Later<br>Functions | 8                                          | <                     |             |           | ~     |
|      |         | Stock Code  | Store Description              | Price     | Cust Price     | e Qty   | Serial,                     | /Batch Total                               | Tax                   | Ir          | icl Value |       |
|      | 1       |             |                                | 0         | .00            |         |                             |                                            | 0.00                  | 0.00        | 0.0       | 0     |
|      |         |             |                                |           |                |         |                             |                                            |                       |             |           |       |
|      | Nev I   | Vo Add Ine  |                                |           |                |         |                             |                                            | IND//                 | NCE TOTAL   | 0.0       | 0     |
|      | Recei   | ntly Ordere | d Not Recently Ordered (to pro | mote) and | Special Offers |         | Re-Sort                     |                                            | 11.8 4 5              | JICE TO THE |           |       |
|      | Netter  | >>> Stock   | Code Description               | more) and | Price Otv      |         | Information                 |                                            |                       |             |           |       |
|      | 1       | 3008412     | OLYMPUS CAMEDIA MASTEP         | PRO       | 1.350.00       | 1.00    | order: 26/0                 | 01/10 21/01/1                              | 0 21/01/10            | 21/01/10 21 | /01/1     |       |
|      | 2       | 3007058     | NIKON COOLPIX 4100             |           | 363.00         | 1.00    | order: 21/0                 | 01/10 21/01/1                              | 0 21/01/10            |             |           |       |
|      | 3       | 0244450     | NIKON ML-L3 REMOTE             |           | 17.96          | 1.00    | ) order: 01/0               | 01/10                                      |                       |             |           |       |
|      | 4       | 0201310     | CANON EF-S 17-85 F4-5.         | 6 IS      | 864.00         | 1.00    | to offer:                   |                                            |                       |             |           |       |
|      | 5       | 0201650     | CANON EF 50MM F1.8 II          |           | 132.00         | 2.00    | to offer:                   |                                            |                       |             |           |       |
|      | 6       | 0201718     | CANON EF 28-105MM F3.5         | -4.5      | 312.00         | 1.00    | to offer:                   |                                            |                       |             |           |       |
|      | 7       | 0201756     | CANON EF 75-300MM F4.0         | -5.6      | 288.00         | 2.00    | ) to offer:                 |                                            |                       |             |           |       |
| -    | 8       | 0204186     | CANON 420EX FLASH              |           | 324.00         | 1.00    | to offer: i                 | A Great Flash                              | 1                     |             |           |       |
| STRE | 9       | 0204194     | CANON 580EX FLASH              |           | 576.00         | 2.00    | to offer:                   |                                            |                       |             |           |       |
| Ê    | 10      | 0205290     | CANON RS-60E/60E3 REMO         | TEC       | 30.00          | 1.00    | to offer:                   |                                            |                       |             |           | -     |
|      |         |             |                                |           |                |         |                             |                                            |                       |             |           |       |

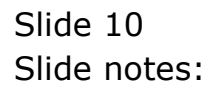

| Ø 1  | S Clie        | nt(Q) v8.24 : N      | iy IES                       |              |               |        |                       |                                                                                                    |                       |              |         |           |
|------|---------------|----------------------|------------------------------|--------------|---------------|--------|-----------------------|----------------------------------------------------------------------------------------------------|-----------------------|--------------|---------|-----------|
| Help | Submi         | it Quit Functions    | Commands                     |              |               |        |                       |                                                                                                    |                       |              |         |           |
|      |               | 2                    |                              |              | Ø) <b>«</b>   |        | » 17                  |                                                                                                    |                       |              |         | $\propto$ |
| -    |               |                      | 2)<br>                       |              | <u> </u>      |        |                       | and the second second second second second second second second second second second second second second second |                       |              |         |           |
|      | <u>1</u> Ex S | itock <u>2</u> Other |                              |              |               |        |                       |                                                                                                    |                       |              |         |           |
|      |               |                      | Customer Or                  | der          | Process O     | rder:  | Place Order           | Origination<br>Exp Delivery                                                                                      | contact<br>27/01/2010 |              |         |           |
|      |               |                      | CDAROWCKT THEDESA            |              | D 1.F         |        | Rove for Later        | Deliv Instr                                                                                                    |                       |              |         |           |
|      |               | Custo                | mer orchbolisici, miskisk    |              | Deal Func     | tions: | <u>Save IUI Later</u> | ~~~~~~~~~~~~~~~~~~~~~~~~~~~~~~~~~~~~~~~                                                                          |                       |              |         | ~         |
|      | -             | ~ · ·                |                              |              |               |        | Functions             |                                                                                                    | <                     |              |         | Σ         |
|      | From          | Catalog:             |                              |              |               |        |                       |                                                                                                    | -                     |              |         | 1.04      |
|      |               | Stock Lode           | Store Description            | Price        | Cust Price    | Qty    | Serial/               | Satch Total                                                                                                    | Tax<br>262.00         | Inc.         | . Value | -         |
|      | T             | 3007058              | UI NIKON COULPIX 41          | 363.0        | 0 363.00      |        | 1.00                  |                                                                                                    | 363.00                | 50.82        | 413.82  |           |
|      |               |                      |                              |              |               |        |                       |                                                                                                    |                       |              |         |           |
|      |               |                      |                              |              |               |        |                       |                                                                                                    |                       |              |         | -         |
|      |               |                      |                              |              |               |        |                       |                                                                                                    | INVO                  | CE TOTAL     | 413.82  |           |
|      | Recei         | ntly Ordered. N      | of Recently Ordered (to proj | mote) and Si | pecial Offers |        | Re-Sort               |                                                                                                    |                       |              |         |           |
|      |               | >>> Stock Cod        | e Description                | Pr           | ice Qty       |        | Information           |                                                                                                    |                       |              |         |           |
|      | 1             | 3008412              | OLYMPUS CAMEDIA MASTER       | PRO 1        | ,350.00       | 1.00   | order: 26/0.          | 1/10 21/01/1                                                                                                    | 0 21/01/10 2          | 1/01/10 21/0 | 1/1     |           |
|      | 2             | 3007058              | NIKON COOLPIX 4100           |              | 363.00        | 1.00   | order: 21/0.          | 1/10 21/01/1                                                                                                    | 0 21/01/10            |              |         |           |
|      | 3             | 0244450              | NIKON ML-L3 REMOTE           |              | 17.96         | 1.00   | order: 01/0.          | 1/10                                                                                                    |                       |              |         |           |
|      | 4             | 0201310              | CANON EF-S 17-85 F4-5.0      | 5 IS         | 864.00        | 1.00   | to offer:             |                                                                                                    |                       |              |         |           |
|      | 5             | 0201650              | CANON EF 50MM F1.8 II        |              | 132.00        | 2.00   | to offer:             |                                                                                                    |                       |              |         |           |
|      | 6             | 0201718              | CANON EF 28-105MM F3.5-      | -4.5         | 312.00        | 1.00   | to offer:             |                                                                                                    |                       |              |         |           |
|      | 7             | 0201756              | CANON EF 75-300MM F4.0-      | -5.6         | 288.00        | 2.00   | to offer:             |                                                                                                    |                       |              |         |           |
| -    | 8             | 0204186              | CANON 420EX FLASH            |              | 324.00        | 1.00   | to offer: A           | Great Flash                                                                                                    | .!                    |              |         |           |
| See  | 9             | 0204194              | CANON 580EX FLASH            |              | 576.00        | 2.00   | to offer:             |                                                                                                    |                       |              |         |           |
| É    | 10            | 0205290              | CANON RS-60E/60E3 REMOT      | TE C         | 30.00         | 1.00   | to offer:             |                                                                                                    |                       |              |         | -         |
|      | Nex F         | re Add Ins Ed        | Del                          |              |               |        |                       |                                                                                                    |                       |              |         |           |

Slide notes: When we have all the necessary Order Items listed, we choose 'Place Order'.

| Submit Quit Functions         | Commands               |        |             |                |               |                    |             |            |                       |
|-------------------------------|------------------------|--------|-------------|----------------|---------------|--------------------|-------------|------------|-----------------------|
| (?) C                         | 1                      |        | Ø           | ~~~            | »             | Υ.                 |             | (4         | <ul> <li>Ø</li> </ul> |
|                               |                        |        |             |                |               |                    |             |            |                       |
| Contact Ma                    | ster                   | 3506   |             | GRABOWS        | KI, THERESA   |                    |             |            |                       |
|                               |                        |        |             |                |               |                    |             |            |                       |
| Attention! :-                 |                        |        | Call Status | YES            |               | F                  | Running Com | mentary: - | Add / Chang           |
|                               |                        | ~      | Speak To    | _              |               |                    |             |            |                       |
|                               |                        |        | Telephone   |                |               |                    |             |            |                       |
|                               |                        |        |             |                |               | ol Now             |             |            |                       |
|                               |                        |        |             |                |               | CHARLEN CONTRACTOR |             |            |                       |
|                               |                        |        | Resu        | ilt: -         | Finished, Loc | a Call             |             |            |                       |
|                               |                        |        |             |                | Finished, I   | No Call            |             |            |                       |
|                               |                        |        |             |                |               |                    |             |            |                       |
|                               |                        |        |             |                |               |                    |             |            |                       |
|                               |                        | ×      | 0           |                |               |                    |             |            |                       |
| <u>&lt;</u>                   |                        | 2      | Acut        | Order          | Scripted In   | terview            |             |            |                       |
| Basis (Origin) ar             | debtor                 |        | Fund        | tions: -       |               |                    |             |            |                       |
| CRM Record 00                 | 492 GRABOWSKI, THERES  | Ā      | Change      | : Tel No       | Send User Me  | essage             |             |            |                       |
| AR Account 07                 | 306 GRABOWSKI, THERES  | A      | Change: S   | peak To        | <u>Conta</u>  | t Diary            |             |            |                       |
| Merchandise Ref <sup>15</sup> | i32629067 Grabowski, T | heresa | Query AR    | <u>Account</u> | Subm          | <u>iit Task</u>    |             |            |                       |
| DDD Ordera St                 | los incunt             | Oneret | or          | -              | Colle         | Time               | Operator    | Stotus     | >                     |
| 1                             | 0.00                   | operac | .01         |                | 1 06/03/2009  | 12:29              | Terry       | OK         |                       |
|                               |                        |        |             |                | 2 06/03/2009  | 12:29              | Terry       | OK         |                       |
|                               |                        |        |             |                |               |                    |             |            |                       |
|                               |                        |        |             |                |               |                    |             |            |                       |
|                               |                        |        |             |                |               |                    |             |            |                       |
|                               |                        |        |             | -              |               |                    |             |            |                       |
| 1 1                           |                        |        |             |                |               |                    |             |            |                       |

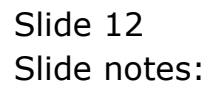

| Help Submit | t(Q) v8.24 :   | My IES                               |               |                     |                            |                                                                                                    |                          |             |            |                    |
|-------------|----------------|--------------------------------------|---------------|---------------------|----------------------------|----------------------------------------------------------------------------------------------------|--------------------------|-------------|------------|--------------------|
|             | ()             | Q                                    | •             | Ø                   | ~~                         | »                                                                                                    | άT                       | 0           | +          | ) ( <i>v</i> ) (x) |
|             |                |                                      |               |                     |                            |                                                                                                    |                          |             |            |                    |
| Con         | tact M         | aster                                | 3506          |                     | GRABOW                     | SKI, THERESA                                                                                                    |                          |             |            |                    |
| A 49 - 10 - |                |                                      |               |                     | VES                        |                                                                                                    | D                        |             |            | Add ( Change       |
| Attenut     | on: :-         |                                      | _             | Speak To            | -                          |                                                                                                    |                          | anning comm | ientary: - |                    |
|             |                |                                      |               | Telephone           |                            | Die Contraction of the second second s | d blow                   |             |            |                    |
|             |                |                                      |               | _                   |                            | <u>Dis</u>                                                                                                    | <u>a 0 all</u>           |             |            |                    |
|             |                |                                      |               | Resu                | lt: -                      | Finished, Log                                                                                                    | <u>a Call</u><br>Io Call |             |            |                    |
|             |                |                                      |               |                     |                            |                                                                                                    |                          |             |            |                    |
| <u>(</u>    |                |                                      | <u>×</u>      | Actio               | ins: -                     |                                                                                                    |                          |             |            |                    |
|             | Basis (Origin) | ar debtor                            |               | Func                | tions: -                   | Scripted Int                                                                                                    | erview                   |             |            |                    |
|             | CRM Record     | 00492 GRABOWSKI,<br>07306 GRABOWSKI, | THERESA       | Change<br>Change: S | <u>: Tel No</u><br>peak To | Send User Me<br>Contac                                                                                                    | <u>ssaqe</u><br>t Diarv  |             |            |                    |
| Me          | rchandise Ref  | 1532629067 Grabo                     | wski, Theresa | Query AR            | Account                    | Submi                                                                                                    | <u>t Task</u>            |             |            | <u> </u>           |
| ×           | >> Orders      | Sales Amount                         | Operati       | or                  |                            | Calls                                                                                                    | Time                     | Operator    | Status     | 2                  |
| 1           |                |                                      | 0.00          |                     |                            | 1 06/03/2009                                                                                                    | 12:29                    | Terry       | OK         |                    |
|             |                |                                      |               |                     |                            | 2 06/03/2009                                                                                                    | 12:29                    | Terry       | OK         |                    |
|             |                |                                      |               |                     |                            |                                                                                                    |                          |             |            |                    |
|             |                |                                      |               |                     |                            |                                                                                                    |                          |             |            |                    |
| Sex         |                |                                      |               |                     |                            |                                                                                                    |                          |             |            |                    |
| e ·         |                |                                      |               | Þ                   |                            |                                                                                                    |                          |             |            |                    |
|             |                |                                      |               |                     |                            |                                                                                                    |                          |             |            |                    |

Slide notes: And then we conclude the Contact Event.

| 🛃 IE<br>Help | <mark>S Client(Q) v</mark><br>Infolab Conn | 8.24 : My I<br>ections Logo | <mark>ES</mark><br>n Logoff Compa    | nion Wizard How            | do I Data                   | aMarts Business Modules . | Action Focus Optio                             | n Select                 |                                          |            |
|--------------|--------------------------------------------|-----------------------------|--------------------------------------|----------------------------|-----------------------------|---------------------------|------------------------------------------------|--------------------------|------------------------------------------|------------|
| ۲            |                                            | 9                           |                                      | *                          | Ø                           | <b>« »</b>                | ίT                                             | 0                        | <b>(</b> )                               | <i>»</i> « |
|              |                                            | Conta                       | act Mark                             | eting                      |                             |                           |                                                |                          |                                          |            |
|              | MY: -                                      | Calls                       | Orders                               |                            | Sales                       |                           | Contact                                        | Dashboa                  | rd 🎌                                     |            |
|              | Today                                      | 0                           | 0                                    |                            | 0.00                        | Current Profile           | 001: Area: Ce                                  | ntral (Terry)            |                                          |            |
|              | Vectorday                                  | 0                           | 0                                    |                            | 0.00                        | Content Profile           |                                                |                          |                                          |            |
|              | This Week                                  | 0                           | 0                                    |                            | 0.00                        | Dial Prefix               | 0,                                             |                          | Query Call List                          |            |
|              | Last Week                                  | 0                           | 0                                    |                            | 0.00                        | Dialitions                |                                                | Change                   | Activate Call List                       |            |
|              | This Month                                 | 0                           | 0                                    |                            | 0.00                        |                           |                                                |                          | Organize Call List                       |            |
|              | Last Month                                 | 0                           | 0                                    |                            | 0.00                        |                           | To Open a Single                               | e Contact: -             | Execute Call List                        |            |
|              | ALL.                                       | Calle                       | Ordore                               |                            | Salac                       |                           | <u>On Deman</u>                                | d Contact                | Release Call List                        |            |
|              | ALL                                        | Calls                       | orders                               |                            | Sales                       |                           | Active Call List                               | Indicators:              |                                          |            |
|              | Today                                      | 0                           | 0                                    |                            | 0.00                        | List Description          | Route: Centur:                                 | ion Downtown             |                                          |            |
|              | Vesterday                                  | 0                           | 0                                    |                            | 0.00                        | When Activated            | 31 DEC 2008 @                                  | 17:32                    |                                          |            |
|              | This Week                                  | 0                           | 0                                    |                            | 0.00                        |                           |                                                |                          |                                          |            |
|              | Last Week                                  | 0                           | 0                                    |                            | 0.00                        | Total Entries             | 14                                             |                          |                                          |            |
|              | This Month                                 | 0                           | 0                                    |                            | 0.00                        | Already Called            | 2                                              |                          |                                          |            |
|              | Last Month                                 | 0                           | 0                                    |                            | 0.00                        | Total Remaining           | 12                                             |                          |                                          |            |
|              |                                            | Reports<br>: Call List      | s <b>?</b> 1                         | Reports<br>: General       | <b>?</b> )                  |                           | File<br>Maintenance                            | A a                      | dministration nd Custom                  |            |
|              |                                            | <u>(</u>                    | Call List Master<br>Call List Detail | <u>Contac</u><br>Contact M | <u>t Master</u><br>arketers |                           | <u>Generate Conta</u><br><u>Maintain Conta</u> | ict Master<br>ict Master | <u>Diary</u><br><u>Tasks: Submit New</u> |            |
|              |                                            | Cont                        | tact on Call List                    | <u>Call S</u>              | tatistics                   |                           | Contact N                                      | <u>darketers</u>         | Tasks: Perform                           |            |
| 607          |                                            | Contact                     | not on Call List                     | Events and No              | n-Calls                     |                           | New                                            | / Call List              | Tasks: Edit                              |            |
| STRE         |                                            | Contact or                  | <u>n multi Call List</u>             |                            |                             |                           | <u>Call Li</u>                                 | <u>st Master</u>         | Tasks: List Active                       |            |
| E            |                                            |                             |                                      |                            |                             |                           |                                                | <u>Settings</u>          | Tasks: Check Progress                    |            |
|              |                                            |                             |                                      |                            |                             |                           |                                                |                          | Local                                    |            |

Slide notes: The Order we have just placed is now available at Distribution, for assignment to the correct queue. Let's go and have a look.

|            |                         |                          | nion wizard How di   | o I DataMa     | rts Business Modules | Action Focus Optic  | in Select          |                              |                    |   |
|------------|-------------------------|--------------------------|----------------------|----------------|----------------------|---------------------|--------------------|------------------------------|--------------------|---|
|            | Q                       |                          | •                    | Ø              | « »                  | ίŤ                  |                    | ¢                            | 6 (e               | 9 |
| (          | Conta                   | act Mark                 | eting                |                |                      |                     |                    |                              |                    |   |
| MY: -      | Calls                   | Orders                   | ş                    | Sales          |                      | Contact             | Dashbo             | oard                         | <b>?</b> :         |   |
| Today      | 0                       | 0                        | 6                    | .00            | Current Profile      | 001: Area: Ce       | ntral (Terry       | r)                           |                    |   |
| Yesterday  | 0                       | 0                        | ę                    | 0.00           | Content ( remo       |                     |                    |                              |                    |   |
| This Week  | 0                       | 0                        | 6                    | 0.00           | Dial Prefix          | 0,                  |                    | Quen                         | / Call List        |   |
| Last Week  | 0                       | 0                        | 0                    | 0.00           |                      |                     | Change             | Activate                     | Call List          |   |
| This Month | 0                       | 0                        | 0                    | .00            |                      |                     |                    | Organize                     | e Call List        |   |
| Last Month | 0                       | 0                        | 0                    | 0.00           |                      | To Open a Singl     | e Contact: -       | Execute                      | Call List          |   |
| ALL: -     | Calls                   | Orders                   | 5                    | Sales          |                      | <u>On Deman</u>     | <u>d Contact</u>   | Release                      | <u>e Call List</u> |   |
|            |                         |                          |                      |                |                      | Active Call List    | t Indicators: -    |                              |                    |   |
| Today      | 0                       | 0                        | 0                    | 0.00           | List Description     | Route: Centur       | ion Downtown       | 1                            |                    |   |
| Yesterday  | 0                       | 0                        | 8                    | 0.00           | When Activated       | 31 DEC 2008 @       | 17:32              |                              |                    |   |
| This Week  | 0                       | U                        | 0                    | 0.00           |                      |                     |                    |                              |                    |   |
| Last Week  | 0                       | 0                        | U                    | 0.00           | Total Entries        | 14                  |                    |                              |                    |   |
| This Month | 0                       | U                        | U                    | 0.00           | Already Called       |                     |                    |                              |                    |   |
| Last Month | U                       | 0                        | 0                    | 3.00           | Total Remaining      | 12                  |                    |                              |                    |   |
| F          | Reports<br>: Call Lists | s <b>?</b>               | Reports<br>: General | <b>?</b> *     |                      | File<br>Maintenance | 21                 | Administration<br>and Custom | 21                 |   |
|            | 2                       | Call <u>List Master</u>  | Contact              | Ma <u>ster</u> |                      | Generate Conta      | ect M <u>aster</u> |                              | Diary              |   |
|            |                         | Call List Detail         | Contact Mar          | rketers        |                      | Maintain Conta      | ict Master         | Tasks: Su                    | bmit New           |   |
|            | Cont                    | act on Call List         | Call Sta             | atistics       |                      | Contact I           | Marketers          | Tasks                        | : Perform          |   |
|            | Contact                 | not on Call List         | Events and Non       | n-Calls        |                      | New                 | / Call List        | Ta                           | asks: Edit         |   |
|            | Contact or              | <u>n multi Call List</u> |                      |                |                      | <u>Call Li</u>      | ist Master         | Tasks: L                     | list Active        |   |
|            |                         |                          |                      |                |                      |                     | Settings           | Tasks: Check                 | Progress           |   |

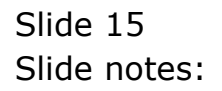

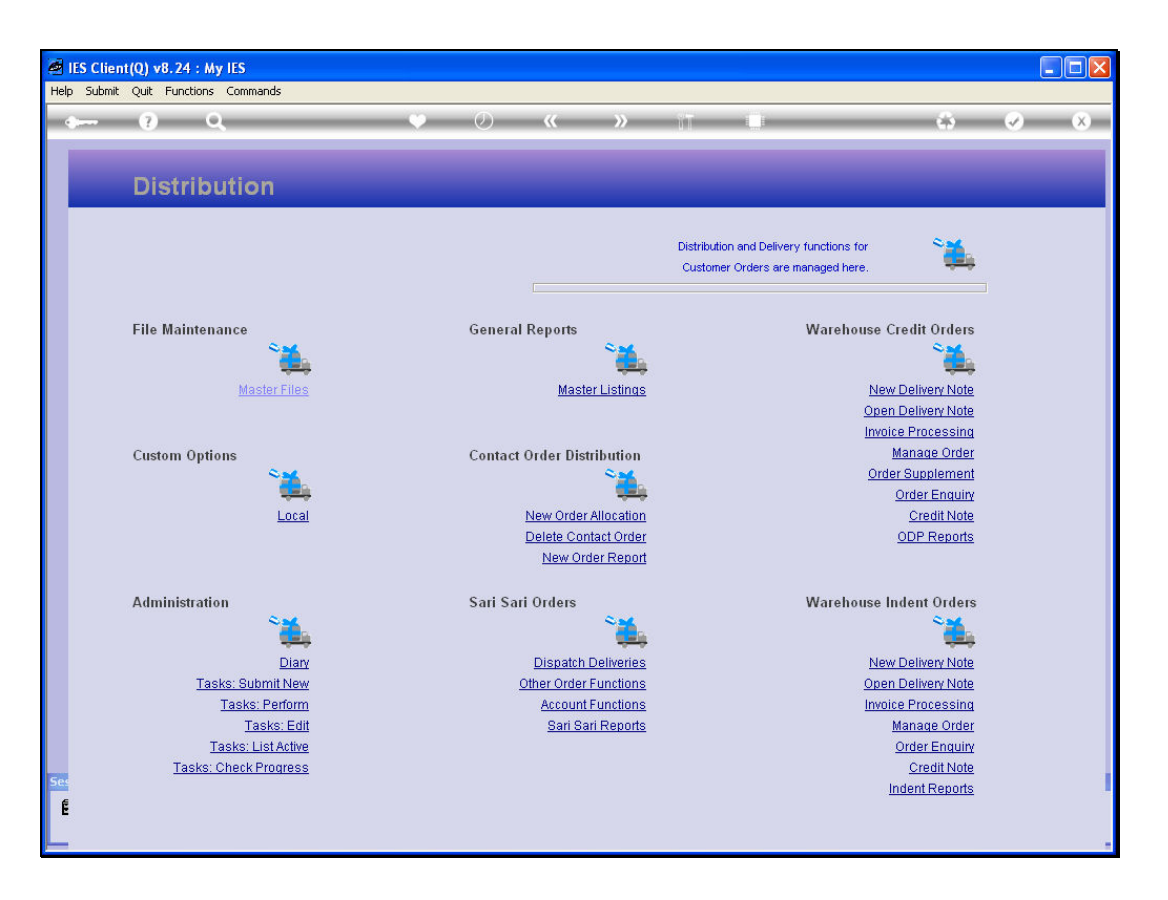

Slide notes: On the Distribution Menu, we have a queue of all Orders received from Contact Marketing, i.e. Contact Orders, and these Orders await queue allocation, since they can be assigned to different Order Type Business Processes.

| - 0                                  | Q                   | <u> </u>      | <b>»</b> (                                                                                       | <b>&gt;&gt;</b> 17                | 0                          |                                      | 4) (V)                               |
|--------------------------------------|---------------------|---------------|--------------------------------------------------------------------------------------------------|-----------------------------------|----------------------------|--------------------------------------|--------------------------------------|
| 1 Order 2 Col                        | nment               |               |                                                                                                  |                                   |                            |                                      |                                      |
|                                      | ew Contact C        |               |                                                                                                  |                                   |                            |                                      | Sav                                  |
|                                      |                     |               |                                                                                                  |                                   |                            | Assig                                | n To: -                              |
| Find Order                           |                     |               |                                                                                                  |                                   | RM                         | -                                    | Warehouse Inde                       |
| Sales Code                           |                     | Account       | 1                                                                                                | 0.00                              | iun -                      | X                                    | Warehouse OD                         |
| Cust Order #                         |                     | Account Bai   | 1                                                                                                | 0.00 Direct                       | ary                        |                                      | 1101000000                           |
| Deposit Amt                          | 0.00                | Avail Credit  |                                                                                                  | 0.00                              | 146                        | Deal Functio                         | ne Function                          |
| Doposit Hain                         |                     | Printer Crown |                                                                                                  |                                   |                            | Dearraneare                          | Duplicate the Orde                   |
| Stock Code                           | Store Descriptio    | m             | Cust Pri                                                                                         | ce Qty                            | Tax                        | Incl                                 | Value                                |
| 1                                    |                     |               |                                                                                                  |                                   |                            | 0.00                                 | 0.00                                 |
| -                                    |                     |               |                                                                                                  |                                   |                            |                                      |                                      |
| E                                    |                     |               |                                                                                                  |                                   |                            |                                      |                                      |
| E                                    | _                   |               | Deal Status new                                                                                  | Cate                              | ilog                       | 0.00                                 | 0.00                                 |
| Direct (non Catal                    | og) 🗢 Add           | Direct Item   | Deal Status new<br>Tax Status may inclué                                                         | Cat<br>le taxable a DW            | ilog                       | 0.00                                 | 0.00                                 |
| Direct (non Catal<br>>>> Status      | og) Description     | Direct Item   | Deal Status new<br>Tax Status may inclué<br>Operator Terry                                       | Cat<br>le taxable a Di<br>Retu    | ilog<br>ect                | 0.00<br>0.00<br>0.00                 | 0.00<br>0.00<br>0.00                 |
| Direct (non Catal<br>>>> Status<br>1 | og) Description Add | Direct Item   | Deal Status new<br>Tax Status nay includ<br>Operator<br>Terry<br>Sys Ref # 1536739844            | te taxable a Di<br>Retu           | ilog<br>ect<br>inis        | 0.00<br>0.00<br>0.00<br>0.00         | 0.00<br>0.00<br>0.00<br>0.00         |
| Direct (non Catal<br>>>> Status<br>1 | og) Description Add | Direct litem  | Deal Status new<br>Tax Status may inclué<br>Operator<br>Sys Ref # 1536739844<br>Currency LOCAL R | le taxable a Di<br>Retu<br>A Spec | ilog<br>ect<br>rns<br>ials | 0.00<br>0.00<br>0.00<br>0.00<br>0.00 | 0.00<br>0.00<br>0.00<br>0.00<br>0.00 |

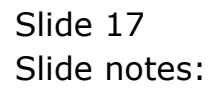

| -                                                                                                    | _                                  |                     | 0 <i>1</i>                                                                                                    |                                                 |      |              |             |                 |
|----------------------------------------------------------------------------------------------------|------------------------------------|---------------------|----------------------------------------------------------------------------------------------------|-------------------------------------------------|------|--------------|-------------|-----------------|
| - 0                                                                                                    | <u>u</u>                           |                     | · · · · · · · · · · · · · · · · · · ·                                                                                                    |                                                 |      | _            | 6.5         | <u> </u>        |
| 1 Order 2 Com                                                                                                    | nent                               |                     |                                                                                                    |                                                 |      |              |             |                 |
|                                                                                                    | w Contact O                        |                     |                                                                                                    |                                                 |      |              |             | Save            |
|                                                                                                    |                                    |                     |                                                                                                    |                                                 |      | As           | ssign To: - |                 |
| Find Order                                                                                                    |                                    | Name                |                                                                                                    | CRM                                             |      |              |             | <u>Sari Sar</u> |
| Sales Code                                                                                                    |                                    | Account             |                                                                                                    | Club                                            |      | $\mathbf{N}$ | Wareh       | nouse Inden     |
| Cust Order #                                                                                                    |                                    | Account Bal         | 0.00                                                                                                    | Expiry                                          |      | S            | Ware        | ehouse ODF      |
| Origination                                                                                                    |                                    | Credit Limit        | 0.00                                                                                                    | Directive                                       |      |              |             |                 |
| Deposit Amt                                                                                                    | 0.00                               | Avail Credit        | 0.00                                                                                                    |                                                 |      | Deal Fun     | rctions:    | Functions       |
| Dobosit Anti                                                                                                    |                                    |                     |                                                                                                    |                                                 |      |              | Duplica     | ate the Urde    |
| Copusit Ant                                                                                                    | Crown December                     |                     | Curry Rud es                                                                                                    | 0.000                                           | Teer | Te           | and Talana  |                 |
| Stock Code                                                                                                    | Store Descriptio                   | m                   | Cust Price                                                                                                    | Qty                                             | Tax  | Ir.<br>0.00  | ncl Value   | 0.00            |
| Stock Code                                                                                                    | Store Descriptio                   | m                   | Cust Price                                                                                                    | Qty                                             | Tax  | In<br>0.00   | ncl Value   | 0.00            |
| Stock Code                                                                                                    | Store Descriptio                   | m                   | Cust Price                                                                                                    | Qty                                             | Tax  | In<br>0.00   | ncl Value   | 0.00            |
| Stock Code                                                                                                    | Store Descriptio                   | m                   | Cust Price                                                                                                    | Qty                                             | Tax  | Ir.<br>0.00  | ncl Value   | 0.00            |
| Stock Code                                                                                                    | Store Descriptio                   | m                   | Cust Price                                                                                                    | Qty                                             | Tax  | Ir.<br>0.00  | ncl Value   | 0.00            |
| Stock Code                                                                                                    | Store Descriptio                   | on                  | Cust Price                                                                                                    | Qty                                             | Tax  | Ir.<br>0.00  | ncl Value   | 0.00            |
| Stock Code                                                                                                    | Store Descriptio                   | on                  | Cust Price                                                                                                    | Qty                                             | Tax  | Ir.<br>0.00  | ncl Value   | 0.00            |
| Stock Code                                                                                                    | Store Descriptio                   | on                  | Cust Price                                                                                                    | Qty                                             | Tax  | Ir.<br>0.00  | ncl Value   | 0.00            |
| Stock Code                                                                                                    | Store Descriptio                   | m                   | Cust Price                                                                                                    | Qty                                             | Tax  | Ir.<br>0.00  | ncl Value   | 0.00            |
| Stock Code                                                                                                    | Store Descriptio                   | n                   | Cust Price                                                                                                    | Qty                                             | Tax  | Ir.<br>0.00  | ncl Value   | 0.00            |
| Stock Code                                                                                                    | Store Descriptio                   | n                   | Cust Price                                                                                                    | Qty                                             | Tax  | Ir:<br>0.00  | ncl Value   | 0.00            |
| Stock Code                                                                                                    | Store Descriptio                   | on                  | Cust Price                                                                                                    | Qty                                             | Tax  | Ir:<br>0.00  | ncl Value   | 0.00            |
| Stock Code                                                                                                    | Store Descriptio                   | on<br>              | Cust Price                                                                                                    | Qty                                             | Tax  | In<br>0.00   | ncl Value   | 0.00            |
| Stock Code                                                                                                    | Store Descriptio                   | m                   | Cust Price                                                                                                    | Qty<br>Catalog<br>Direct                        | Tax  | In<br>0.00   | ncl Value   | 0.00            |
| Stock Code                                                                                                    | Store Descriptio                   | on<br>I Direct Item | Cust Price<br>DealStatus new<br>Tax Status nay include taxable a<br>Concetor Terry                                                                                                    | Qty<br>Catalog<br>Direct                        | Tax  | In<br>0.00   | ncl Value   | 0.00            |
| Stock Code 1 stock Code 1 stock | Store Descriptio<br>g) Description | on<br>I Direct Hern | Cust Price Cust Price Deal Status Tax Status Any include taxable a Operator Terry Courset # 1536733944                                                                                                    | Qty<br>Catalog<br>Direct<br>Returns<br>Speciale | Tax  | Ir<br>0.00   | ncl Value   | 0.00            |
| Stock Code<br>1<br>irect (non Catalo<br>>>> Status<br>1                                                                                                    | Store Descriptio                   | Direct Hem          | Cust Price  Cust Price  Deal Status Tax Status Poperato Terry Sys Ref 1536733844 Corresory Corresory Corre | Qty<br>Catalog<br>Direct<br>Returns<br>Specials | Tax  | In<br>0.00   | ncl Value   | 0.00            |

Slide notes: From our example, we now retrieve the Order that we have placed. Of course, the queue may contain many Orders for assignment.

| - 9                                         | ۹                 | •                          | Ø « »                                                                                      | iΠ.                                               | 0   | -     |              | Ø               |
|---------------------------------------------|-------------------|----------------------------|--------------------------------------------------------------------------------------------|---------------------------------------------------|-----|-------|--------------|-----------------|
| 1 Order 2 Con                               | ment              |                            | _                                                                                          |                                                   |     |       |              |                 |
|                                             | w Contact C       |                            |                                                                                            |                                                   |     |       |              | <u>Sav</u>      |
|                                             |                   |                            |                                                                                            | -                                                 |     |       | Assign To: - | 0-40-           |
| Find Order                                  |                   | Name                       |                                                                                            | CRM                                               |     |       | 19/0         | <u>odii od</u>  |
| Sales Code                                  |                   | Account                    | 0.00                                                                                       | Club                                              | -   | X     | <u>wa</u>    | fenouse inder   |
| Cust Order #                                |                   | Account Bal                | 0.00                                                                                       | Expiry                                            |     |       | <u></u>      | arenouse opi    |
| Origination                                 | 0.00              | Credit Limit               | 0.00                                                                                       | Directive                                         |     | Deal  | unational    | Function        |
| Deposit Amt                                 | 0.00              | Avail Credit               |                                                                                            |                                                   |     | Dearr | uncuons: Dun | licate the Orde |
|                                             |                   |                            |                                                                                            |                                                   |     |       |              |                 |
| Stock Code                                  | Store Descriptio  | m                          | Cust Price                                                                                 | Qty                                               | Tax |       | inci Value   |                 |
| Stock Code<br>1                             | Store Descriptio  | on                         | Cust Price                                                                                 | Qty                                               | Tax | 0.00  | inci Vaiue   | 0.00            |
| Stock Code                                  | Store Descriptic  | on                         | Cust Price                                                                                 | Ûty                                               | Tax | 0.00  | Inci value   | 0.00            |
| Stock Code                                  | Store Descriptic  | on                         | Cust Price                                                                                 | Qty<br>Catalog                                    | Tax | 0.00  | Inci Value   | 0.00            |
| Stock Code                                  | Store Descriptic  | on<br>I Direct Item        | Cust Price                                                                                 | Qty<br>Catalog<br>Direct                          | Tax | 0.00  | Inci Value   | 0.00            |
| Stock Code                                  | Store Description | on<br><u>; Direct ilem</u> | Cust Price Cust Status Prev Tax Status Operator Terry                                      | Qty<br>a Catalog<br>Direct<br>Returns             | Tax | 0.00  | Inci Value   | 0.00            |
| Stock Code 1 Direct (non Catal >>> Status 1 | Store Description | 1 Direct Item              | Cust Price  Cust Price  Deal Status Ret  Tax Status Ret  Operator Terry Sys Ret 1536739844 | Qty<br>Catalog<br>a Direct<br>Returns<br>Specials | Tax | 0.00  | Inci Value   | 0.00            |

Slide 19 Slide notes:

| Infolab Connections                   | Logon Logoff Compani | ion Wizard How                                                   | do I DataMarts Busine                                                                                                    | ess Modules Action                                            | Focus Option                                     | n Select |                                              |             |                                              |
|---------------------------------------|----------------------|------------------------------------------------------------------|----------------------------------------------------------------------------------------------------|---------------------------------------------------------------|--------------------------------------------------|----------|----------------------------------------------|-------------|----------------------------------------------|
| - 7                                   | ۹                    |                                                                  | <i></i>                                                                                                    | »                                                             | iπ                                               | 0        |                                              | 45          | Ø                                            |
| 1 Order 2 Com                         | ment                 |                                                                  |                                                                                                    |                                                               |                                                  |          |                                              |             |                                              |
|                                       | w Contact C          |                                                                  |                                                                                                    |                                                               |                                                  |          |                                              |             | Save                                         |
|                                       |                      |                                                                  |                                                                                                    |                                                               |                                                  | 0<br>1   | As                                           | sign To: -  | 0                                            |
| Find Order                            |                      | Name                                                             |                                                                                                    |                                                               | CRM                                              |          |                                              | 107-10      | <u>odii odii</u>                             |
| Sales Code                            |                      | Account                                                          |                                                                                                    | 0.00                                                          | Club                                             |          | X                                            | <u>ware</u> | nouse indem                                  |
| Cust Order #                          |                      | Account Bal                                                      |                                                                                                    | 0.00                                                          | Expiry                                           |          |                                              | war         | enouse ODP                                   |
| Origination                           | 0.00                 | Credit Limit                                                     |                                                                                                    | 0.00                                                          | Directive                                        |          |                                              |             | Functions                                    |
| Deposit Amt                           | 0.00                 | Avail Credit                                                     |                                                                                                    | 0.00                                                          |                                                  |          | Deal Fund                                    | ctions:     | nullclions                                   |
| Stock Code                            | Store Descr          |                                                                  |                                                                                                    |                                                               |                                                  |          | Th                                           | cl Value    |                                              |
|                                       |                      |                                                                  |                                                                                                    |                                                               |                                                  |          |                                              |             |                                              |
|                                       | 12                   | 1536734863<br>1536739706                                         |                                                                                                    | Grabowski, 1<br>Grabowski, 1                                  | Theresa<br>Theresa                               |          |                                              |             |                                              |
|                                       | 1<br>2<br>5          | 1536734863<br>1536739706<br>elect ALL SH                         | now Full Line Can                                                                                                    | Grabowski, 7<br>Grabowski, 7<br>cel O                         | Theresa<br>Theresa<br>K                          |          |                                              |             |                                              |
|                                       | 12                   | 1536734863<br>1536739706                                         | now Full Line Can                                                                                                    | Grabowski, 7<br>Grabowski, 7<br>cel O                         | Theresa<br>Theresa<br>K                          |          |                                              |             |                                              |
|                                       | 1<br>2<br>S          | 1536734863<br>1536739706<br>elect ALL SH                         | now Full Line Cana                                                                                                    | Grabowski, 1<br>Grabowski, 1<br>cel O                         | Cheresa<br>Cheresa<br>K                          |          | 0.00                                         |             | 0.00                                         |
| Diract (non Cotale                    |                      | 1536734863<br>1536739706<br>elect ALL SP                         | now Full Line Cana<br>Deal Status Rev<br>Tay Status Tay Incl                                                             | Grabowski, 1<br>Grabowski, 1<br>cel O                         | Catalog                                          |          | 0.00                                         |             | 0.00                                         |
| Direct (non Catalo                    | (g)<br>Description   | 1536734863<br>1536739706<br>elect ALL SH                         | now Full Line Can<br>Deal Status new<br>Tax Status nay incli                                                             | Grabowski, T<br>Grabowski, T<br>cel Ol<br>ude taxable a       | Catalog<br>Direct<br>Return                      |          | 0.00                                         |             | 0.00<br>0.00<br>0.00                         |
| Direct (non Catalo<br>>>> Status<br>1 | g) Description       | 1536734863<br>1536739706<br>elect ALL SP<br><u>5 Direct Item</u> | Deal Status<br>Tax Status<br>Operator<br>Terry<br>Operator<br>Cue part # 1367398                                         | Grabowski, T<br>Grabowski, T<br>cel 0<br>ude taxable a<br>44  | Catalog<br>Direct<br>Returns<br>Special          |          | 0.00                                         |             | 0.00                                         |
| Direct (non Catalo<br>>>> Status<br>1 | .g) Description      | 1536734863<br>1536739706<br>elect ALL SP<br>5 Direct Hem         | now Full Line Can<br>Deal Status new<br>Tax Status Pay incl:<br>Operator Terry<br>Sys Ref # 15367398<br>Concern (CGAL B  | Grabowski, 1<br>Grabowski, 1<br>cel Ol<br>ude taxable a<br>44 | Catalog<br>Direct<br>Returns<br>Specials         |          | 0.00 0.00 0.00 0.00 0.00 0.00                |             | 0.00<br>0.00<br>0.00<br>0.00<br>0.00         |
| Direct (non Catalo<br>>>> Status<br>1 | (g) Description Add  | 1536734863<br>1536739706<br>elect ALL SF                         | now Full Line Can<br>Deal Status Rev<br>Tax Status Tay Incli<br>Operator Terry<br>Sys Ref # 13367398<br>Currency LOCAL R | Grabowski, T<br>Grabowski, T<br>cee O<br>ude taxable a<br>44  | Catalog<br>Direct<br>Returns<br>Specials<br>Nett |          | 0.00<br>0.00<br>0.00<br>0.00<br>0.00<br>0.00 |             | 0.00<br>0.00<br>0.00<br>0.00<br>0.00<br>0.00 |
| Direct (non Catalo<br>>>> Status<br>1 | rg) Description      | 1536734863<br>1536739706<br>elect ALL SP                         | Deal Status new<br>Tax Status nay incli<br>Operator Terry<br>Sys Ret # 15361398<br>Currency UCGL R<br>Rate Book none     | Grabowski, 1<br>Grabowski, 1<br>ccel O<br>ude taxable a<br>44 | Catalog<br>Direct<br>Returns<br>Specials<br>Nett |          | 0.00<br>0.00<br>0.00<br>0.00<br>0.00         |             | 0,00<br>0,00<br>0,00<br>0,00<br>0,00         |

Slide 20 Slide notes:

| dist203 |
|---------|
|---------|

|                 |                   |                  |                                                                                                    | 1944 - 1944 - 1944 - 1944 - 1944 - 1944 - 1944 - 1944 - 1944 - 1944 - 1944 - 1944 - 1944 - 1944 - 1944 - 1944 - |          |                                                    |                                                      |
|-----------------|-------------------|------------------|----------------------------------------------------------------------------------------------------|----------------------------------------------------------------------------------------------------|----------|----------------------------------------------------|------------------------------------------------------|
| - 9             | Q                 |                  | () <b>(( )</b>                                                                                                |                                                                                                    |          | (+)                                                |                                                      |
| 1 Order 2 Comm  | ent               |                  | _                                                                                                    |                                                                                                    |          |                                                    |                                                      |
|                 | w Contact O       |                  |                                                                                                    |                                                                                                    |          |                                                    | Save                                                 |
|                 |                   |                  |                                                                                                    |                                                                                                    |          | Assign T                                           | 0:-                                                  |
| Find Order grab |                   | Name             |                                                                                                    | CRM                                                                                                    |          |                                                    | <u>Sari Sari</u>                                     |
| Sales Code      |                   | Account          |                                                                                                    | Club                                                                                                    |          | $\mathbf{N}$                                       | Warehouse Indent                                     |
| Cust Order #    |                   | Account Bal      | 0.00                                                                                                    | Expiry                                                                                                    |          | ~                                                  | Warehouse ODP                                        |
| Origination     | 0.00              | Credit Limit     | 0.00                                                                                                    | Directive                                                                                                    |          |                                                    | Eurotione                                            |
| Deposit Amt     | 0.00              | Avail Credit     | 0.00                                                                                                    |                                                                                                    | 1        | Jeal Functions:                                    | Duplicate the Order                                  |
|                 |                   |                  |                                                                                                    |                                                                                                    |          |                                                    |                                                      |
| Stock Code      | Store Description | n                | Cust Price                                                                                                    | Qty                                                                                                    | Tax      | Incl Val                                           | lue                                                  |
| Stock Code      | Store Description | n                | Cust Price                                                                                                    | Qty                                                                                                    | Tax<br>0 | Incl Val                                           | 0.00                                                 |
| Stock Code      | Store Descriptio  | n                | Cust Price                                                                                                    | Qty                                                                                                    | Tax 0    | Incl Val                                           | 0.00                                                 |
| Stock Code      | Store Description | n<br>Direct Item | Cust Price                                                                                                    | Qty<br>Catalog                                                                                                  | Tax 0    | Incl Val                                           | 0.00<br>0.00                                         |
| Stock Code      | Store Description | n<br>Direct llem | Cust Price<br>Deal Status<br>Tax Status<br>nay include taxabl                                                 | Qty<br>e a<br>Catalog<br>Direct                                                                                 | Tex 0    | Incl Val<br>.00                                    | 0.00<br>0.00<br>0.00<br>0.00<br>0.00                 |
| Stock Code      | Store Description | n<br>Direct Item | Cust Price<br>Deal Status new<br>Tax Status nay include taxabl<br>Operator Terry<br>Sys Ret# 1536739844       | e a Catalog<br>Direct<br>Returns<br>Specials                                                                    | Tex 0    | Incl Val<br>.00<br>.00<br>.00<br>.00<br>.00<br>.00 | 0.00<br>0.00<br>0.00<br>0.00<br>0.00<br>0.00         |
| Stock Code      | Store Description | n<br>Direct Item | Cust Price<br>Deal Status new<br>Tax Status nay include taxabl<br>Operator<br>Sys Ref # 1536739844<br>LOCAL R | Catalog<br>e a Direct<br>Returns<br>Specials<br>Nett                                                            | Tex 0    | Incl Val<br>.00 .00 .00 .00 .00 .00 .00 .00 .00 .0 | 0.00<br>0.00<br>0.00<br>0.00<br>0.00<br>0.00<br>0.00 |

Slide notes: And then we choose 'Warehouse Indent' to assign the Order to the Pre Paid or Indent Business Process.

| IES Client(Q) v8.24 : My IES                            | nands                                                                                                    |                                                                                                    |                                                                              |                                                             |                                                              |
|---------------------------------------------------------|----------------------------------------------------------------------------------------------------|----------------------------------------------------------------------------------------------------|------------------------------------------------------------------------------|-------------------------------------------------------------|--------------------------------------------------------------|
| e e Q                                                   | ۷                                                                                                    | <b>» «</b>                                                                                                    | » 11 (                                                                       | ۵ (۵                                                        | <ul> <li>×</li> </ul>                                        |
| 1 Order 2 Comment                                       | Selection Dialog<br>Deposit Transaction Not Linked Yel<br>This Deal requires a Full Deposit (pr<br>If the Deposit has already been pro-<br>If the Deposit has to be processed in | :<br>e paid deal), and no Deposit Tra<br>cessed, then you can choose to<br>how, and then linked, then choo             | insaction has been linked yet.<br>link it now.<br>se to process the Deposit. | Link Transaction Now<br>Process Deposit Transaction<br>Quit | Save<br>Save<br>Save<br>Save<br>Save<br>Save<br>Save<br>Save |
| Direct (non Catalog)<br>>>> Status Der<br>1<br>Set<br>E | Add Direct Hem                                                                                                    | Deal Status new<br>Tax Status nay include t<br>Operator Terry<br>Sys Ref # 1536734863<br>Currency LOCAL R<br>Rate Book | caxable a Direct<br>Returns<br>Specials<br>Nett                              | 50.82<br>0.00<br>0.00<br>0.00<br>50.82                      | 413.82<br>0.00<br>0.00<br>413.82                             |

Slide notes: As with all Indent Orders, we have to process pre payment. The Receipt or Deposit Transaction may already have been processed, but if not, then we do so now.

| IES Client(Q) v8.24 : My IES     Help Submit Quit Functions Commands |             |            |                    |                 |            |
|----------------------------------------------------------------------|-------------|------------|--------------------|-----------------|------------|
| e (?) Q                                                              | <b>v</b> Ø  | « » ï      | 0                  | \$              | Ø (X)      |
| AR Debtors: - Mu                                                     | lti Receipt |            |                    |                 |            |
|                                                                      |             |            |                    | <u>Retrieve</u> | Post Now   |
|                                                                      |             |            |                    | Print           | Post Later |
| Internal Type 61<br>Transaction Date 26/01/2                         | 010         |            | Balancing Total    | 0.00            |            |
| Period Jan 2010 (p                                                   | 108)        |            | Cost Analysis 000: | no sub account  | -          |
| Authority Code                                                       |             |            |                    |                 |            |
| Ledger Debit                                                         | Actual      | Input Tax  | Transaction Descr  | iption          | -          |
| 1                                                                    |             |            |                    |                 |            |
|                                                                      |             |            |                    |                 |            |
|                                                                      |             |            |                    |                 | -          |
| AR Debtor Account                                                    | Actual      | Output Tax | Transaction Descr  | iption          |            |
|                                                                      |             |            |                    |                 |            |
|                                                                      |             |            |                    |                 |            |
|                                                                      |             |            |                    |                 |            |
|                                                                      |             |            |                    |                 |            |
| 200                                                                  |             |            |                    |                 |            |
| Ē                                                                    |             |            |                    |                 | -          |
|                                                                      |             |            |                    |                 |            |

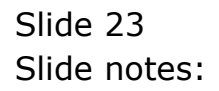

| ES Client(Q) v8.24 : My IES<br>Submit Quit Functions Commands |              |            |                    |                |            |
|---------------------------------------------------------------|--------------|------------|--------------------|----------------|------------|
| 0 Q                                                           | <b>v</b> Ø   | <b>« »</b> | T D                | 49             | Ø ()       |
| AR Debtors: - Mult                                            | ti Receint   |            |                    |                |            |
| AIT DEMOIS Mul                                                | ii itteeeipt |            |                    | Retrieve       | Post Now   |
|                                                               |              |            |                    | Print          | Post Later |
| Internal Type 61                                              |              |            | Balancing Total    | 0.00           |            |
| Transaction Date 26/01/20.                                    | 10           |            | Document           |                |            |
| Period Jan 2010 (p 1)                                         | 08)          |            | Cost Analysis 000: | no sub account | •          |
| Batch 11-260110                                               |              |            |                    |                |            |
| Postoray Code                                                 |              |            |                    |                |            |
| Ledger Debit                                                  | Actual       | Input Tax  | Transaction Descr  | iption         | - ·        |
|                                                               |              |            |                    |                |            |
|                                                               |              |            |                    |                |            |
|                                                               |              |            |                    |                |            |
|                                                               |              |            |                    |                |            |
| AR Debtor Account                                             | Actual       | Output Tax | Transaction Descr  | iption         | -          |
| -                                                             |              |            |                    |                |            |
|                                                               |              |            |                    |                |            |
|                                                               |              |            |                    |                |            |
|                                                               |              |            |                    |                |            |
|                                                               |              |            |                    |                |            |
|                                                               |              |            |                    |                |            |
|                                                               |              |            |                    |                |            |
|                                                               |              |            |                    |                | -          |
|                                                               |              |            |                    |                |            |

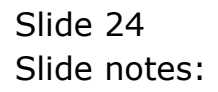

| Submit | Quit | Functions Co            | ommands          |         |     |            |                |                          |                                                                                                    |
|--------|------|-------------------------|------------------|---------|-----|------------|----------------|--------------------------|----------------------------------------------------------------------------------------------------|
|        | ?    | Q                       |                  | Ŷ       | Ø « | »          | 117 L          | \$                       | <ul> <li>Image: A set of the set of the</li></ul> |
|        |      |                         | and second r     |         |     |            |                |                          |                                                                                                    |
| 4      | AR   | Depto                   | rs: - Muiti F    | Receipt |     |            |                |                          |                                                                                                    |
|        |      |                         |                  |         |     |            |                | <u>Retrieve</u><br>Print | Post Nov<br>Post Late                                                                                                    |
|        |      |                         |                  |         |     |            |                | <u>r mu</u>              | <u>r ost Late</u>                                                                                                    |
|        |      | Internal Type           | 61               |         |     |            | Balancing Tota | 0.00                     |                                                                                                    |
|        | Tr   | ansaction Date          | 26/01/2010       |         |     |            | Document       |                          |                                                                                                    |
|        |      | Period                  | Jan 2010 (p 108) |         |     |            | Cost Analysis  | 000: no sub account      |                                                                                                    |
|        |      | Batch<br>Authority Code | 11 200110        |         |     |            |                |                          |                                                                                                    |
|        |      | -lastoney couc          |                  |         |     |            |                |                          |                                                                                                    |
|        |      | Ledger Debi             | it               | Actual  |     | Input Tax  | Transaction    | n Description            |                                                                                                    |
|        | 1    |                         |                  |         |     |            |                |                          | -                                                                                                    |
|        |      |                         |                  |         |     |            |                |                          |                                                                                                    |
|        |      |                         |                  |         |     |            |                |                          | -                                                                                                    |
|        |      |                         |                  |         |     |            |                |                          |                                                                                                    |
|        |      | AR Debtor A             | Account          | Actual  |     | Output Tax | Transaction    | n Description            | 1                                                                                                    |
|        | 1    |                         |                  |         |     | 1.5        |                | 5                        |                                                                                                    |
|        |      |                         |                  |         |     |            |                |                          |                                                                                                    |
|        |      |                         |                  |         |     |            |                |                          |                                                                                                    |
|        |      |                         |                  |         |     |            |                |                          |                                                                                                    |
|        |      |                         |                  |         |     |            |                |                          | -                                                                                                    |
|        |      |                         |                  |         |     |            |                |                          |                                                                                                    |
|        |      |                         |                  |         |     |            |                |                          |                                                                                                    |
|        |      |                         |                  |         |     |            |                |                          |                                                                                                    |
|        |      |                         |                  |         |     |            |                |                          |                                                                                                    |
|        |      |                         |                  |         |     |            |                |                          |                                                                                                    |

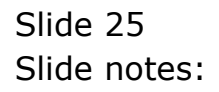

| IES Client(Q) v8.24 : My IES Submit Quit Functions Comma | nds             |             |             |                 |                     |            |
|----------------------------------------------------------|-----------------|-------------|-------------|-----------------|---------------------|------------|
| () Q                                                     | Ŷ               | <b>»</b> () | <b>»</b> 11 | 0               | 6                   | Ø 0        |
| AP Debtors                                               | - Multi Receint |             |             |                 |                     |            |
| AIT DEDIOIS                                              | Mutti Kecelpt   |             |             |                 | Retrieve            | Post New   |
|                                                          |                 |             |             |                 | Print               | Post Later |
| Internal Type 61                                         |                 |             |             | Balancing Total | 0.00                |            |
| Transaction Date                                         | 26/01/2010      |             |             | Document        |                     |            |
| Period Jan                                               | 2010 (p 108)    |             |             | Cost Analysis   | 000: no sub account | •          |
| Batch 11-                                                | 200110          |             |             |                 |                     |            |
|                                                          |                 |             |             |                 |                     |            |
| Ledger Debit                                             | Actual          | I           | nput Tax    | Transaction     | Description         | - ·        |
|                                                          |                 |             |             |                 |                     |            |
|                                                          |                 |             |             |                 |                     |            |
|                                                          |                 |             |             |                 |                     |            |
|                                                          |                 |             |             |                 |                     |            |
| AR Debtor Acco                                           | unt Actual      | 0           | utput Tax   | Transaction     | Description         | <b>_</b>   |
|                                                          |                 |             |             |                 |                     |            |
|                                                          |                 |             |             |                 |                     |            |
|                                                          |                 |             |             |                 |                     |            |
|                                                          |                 |             |             |                 |                     |            |
|                                                          |                 |             |             |                 |                     |            |
|                                                          |                 |             |             |                 |                     |            |
|                                                          |                 |             |             |                 |                     |            |
|                                                          |                 |             |             |                 |                     |            |
|                                                          |                 |             |             |                 |                     |            |

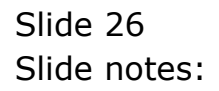

| IES Client(Q) v8.24 : My IES     Help Lookup Back 1 Field Restart Line Edit Mini Menu Sub | mit Field Quit |            |                             |                          |                        |
|-------------------------------------------------------------------------------------------|----------------|------------|-----------------------------|--------------------------|------------------------|
| • () Q                                                                                    | V Ø            | « »        | 11 L                        | 6                        | <ul> <li>×</li> </ul>  |
|                                                                                           |                |            |                             |                          |                        |
| AR Debtors: - Multi R                                                                     | eceipt         |            |                             |                          |                        |
|                                                                                           |                |            |                             | <u>Retrieve</u><br>Print | Post Now<br>Post Later |
|                                                                                           |                |            |                             |                          | <u>r oor cator</u>     |
| Internal Type<br>Transaction Date 26/01/2010                                              |                |            | Balancing Total<br>Document | 0.00                     |                        |
| Period Jan 2010 (p 108)                                                                   |                |            | Cost Analysis               | 000: no sub account      |                        |
| Authority Code                                                                            |                |            |                             |                          |                        |
| Ledger Debit                                                                              | Actual         | Input Tax  | Transaction                 | Description              |                        |
| 1                                                                                         | 1              |            |                             |                          |                        |
|                                                                                           |                |            |                             |                          |                        |
|                                                                                           |                |            |                             |                          | -                      |
| Nex Pre Add Ins Ed Del                                                                    | Actual         | Output Tay | Transaction                 | Description              |                        |
| 1                                                                                         | nooudi         | ouopuo rai |                             | 00002190200              |                        |
|                                                                                           |                |            |                             |                          |                        |
|                                                                                           |                |            |                             |                          |                        |
|                                                                                           |                |            |                             |                          |                        |
|                                                                                           |                |            |                             |                          |                        |
|                                                                                           |                |            |                             |                          |                        |
| Ses                                                                                       |                |            |                             |                          | <u> </u>               |
| E                                                                                         |                |            |                             |                          |                        |

Slide notes: The Receipt Transaction can be processed to Bank, Cash or Cost Centre - it is simply a standard Customer Payment Transaction that we are processing so that proof of payment can be linked to the Order.

| IES Client(Q) v8.24 : My IES<br>p Lookup Back 1 Field Restart | )<br>Line Edit Mini Menu Submit Fie | ld Quit |            |                 |                     |                       |
|---------------------------------------------------------------|-------------------------------------|---------|------------|-----------------|---------------------|-----------------------|
| e 6 d                                                         |                                     | » () «  | » iT       |                 | ۵.                  | <ul> <li>×</li> </ul> |
| AR Debtor                                                     | s: - Multi Rece                     | ipt     |            |                 |                     |                       |
|                                                               |                                     |         |            |                 | <u>Retrieve</u>     | Post Now              |
|                                                               |                                     |         |            |                 | Print               | Post Later            |
| Internal Type                                                 | 61                                  |         |            | Balancing Total | 0.00                |                       |
| Transaction Date                                              | 26/01/2010                          |         |            | Document        | 10-017              |                       |
| Period<br>Batch                                               | TT-260110                           |         |            | Cost Analysis   | UUU: no sub account | <u> </u>              |
| Authority Code                                                |                                     |         |            |                 |                     |                       |
| Ledger Debit                                                  | t Act                               | al      | Input Tax  | Transaction     | Description         |                       |
| 1                                                             |                                     |         |            |                 |                     |                       |
|                                                               |                                     |         |            |                 |                     |                       |
|                                                               |                                     |         |            |                 |                     |                       |
| Nex Pre Add Ins [                                             | Ed Del                              |         |            |                 |                     | - <u>-</u>            |
| AR Debtor Ad                                                  | ccount Act                          | al      | Output Tax | Transaction     | Description         | L 1                   |
| 1                                                             |                                     |         |            |                 |                     | _                     |
|                                                               |                                     |         |            |                 |                     |                       |
|                                                               |                                     |         |            |                 |                     |                       |
|                                                               |                                     |         |            |                 |                     |                       |
|                                                               |                                     |         |            |                 |                     |                       |
|                                                               |                                     |         |            |                 |                     |                       |
|                                                               |                                     |         |            |                 |                     |                       |
|                                                               |                                     |         |            |                 |                     |                       |
|                                                               |                                     |         |            |                 |                     |                       |

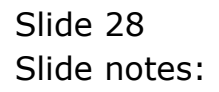

| Lookup Back 1 Field Restart | ><br>: Line Edit Mini Menu Submit | Field Quit |            |                 |                     |                       |
|-----------------------------|-----------------------------------|------------|------------|-----------------|---------------------|-----------------------|
| ? Q                         |                                   | <b>v</b> Ø | « »        | a o             | ¢                   | <ul> <li>X</li> </ul> |
| AR Debto                    | rs: - Multi Re                    | ceipt      |            |                 |                     |                       |
|                             |                                   | serpt      |            |                 | Retrieve            | Post Now              |
|                             |                                   |            |            |                 | Print               | Post Later            |
| Internal Type               | 61                                |            |            | Balancing Total | 0.00                |                       |
| Transaction Date            | 26/01/2010                        |            |            | Document        | 10-017              |                       |
| Period                      | Jan 2010 (p 108)                  |            |            | Cost Analysis   | 000: no sub account | •                     |
| Batch                       | TT-260110                         |            |            |                 |                     |                       |
| Authority Code              |                                   |            |            |                 |                     |                       |
| Ledger Debi                 | t A                               | ctual      | Input Tax  | Transaction     | Description         | L 🔺                   |
| 1                           |                                   |            |            |                 |                     |                       |
|                             |                                   |            |            |                 |                     |                       |
|                             |                                   |            |            |                 |                     |                       |
|                             |                                   |            |            |                 |                     | _                     |
| Nex Pre Add Ins             | Ed Del                            | •          |            | _               | -                   | -                     |
| AR Debtor A                 | ccount A                          | ctual      | Output Tax | Transaction     | Description         | -                     |
| -                           |                                   |            |            |                 |                     |                       |
|                             |                                   |            |            |                 |                     |                       |
|                             |                                   |            |            |                 |                     | - 3                   |
|                             |                                   |            |            |                 |                     |                       |
|                             |                                   |            |            |                 |                     |                       |
|                             |                                   |            |            |                 |                     | -                     |
|                             |                                   |            |            |                 |                     |                       |
|                             |                                   |            |            |                 |                     |                       |
|                             |                                   |            |            |                 |                     |                       |
|                             |                                   |            |            |                 |                     |                       |

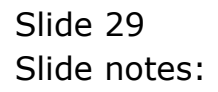

| 1   | IES C | lient(Q) v | /8.24 : My IES |           |          |            |         |       |                  |        |           |           |              |     |                 |   |                                                                                                    |          |
|-----|-------|------------|----------------|-----------|----------|------------|---------|-------|------------------|--------|-----------|-----------|--------------|-----|-----------------|---|----------------------------------------------------------------------------------------------------|----------|
| Hel | p Inf | olab Conn  | nections Logon | Logoff Co | mpanion  | Wizard Hov | dol Da  | taMar | ts Busines:      | Module | es Action | r Hocus C | ption Select |     |                 |   |                                                                                                    |          |
|     |       | ?          | <u> </u>       | _         |          | <u> </u>   | 6       | )     | <b>«</b>         | _      | »         | -11       |              |     |                 | 8 | <ul> <li>Image: A second second s</li></ul> | x        |
|     |       |            |                |           |          |            |         |       |                  |        |           |           |              |     |                 |   |                                                                                                    |          |
|     |       |            | Debter         | e: M      | 11141    | Pagai      |         |       |                  |        |           |           |              |     |                 |   |                                                                                                    |          |
|     |       | An         | Debtor         | 5 IVI     | ulu      | Recei      |         |       |                  |        |           |           |              |     |                 |   |                                                                                                    |          |
|     |       |            |                |           |          |            |         |       |                  |        |           |           |              |     | <u>Retrieve</u> |   | PostN                                                                                                    | low      |
|     |       |            |                |           |          |            |         |       |                  |        |           |           |              |     | Print           |   | Post L                                                                                                    | ater     |
|     |       |            |                |           |          |            |         |       |                  |        |           |           |              |     |                 |   |                                                                                                    |          |
|     | SING  | LE SELEC   | T: VALUES FO   | JND       |          |            |         |       |                  |        |           |           |              |     |                 |   |                                                                                                    |          |
|     | SE.   | ECT ON     |                | ,         |          |            |         |       |                  |        |           |           |              |     |                 |   |                                                                                                    |          |
|     | 3L    |            | L OF THESE:    |           |          |            |         |       | 014-2010-21010-2 | No.    |           |           |              |     |                 |   |                                                                                                    |          |
|     | 1     | 10-00-0    | 0-03           | Pos Cash  | Refund   | ls         |         |       | Company          | # 1    | Pos       | 2 = 0     | Pos 3        | = 0 |                 |   |                                                                                                    |          |
|     | 2     | 10-00-0    | 0-75           | Petty Ca  | sh : Pr  | Cosh Boso  | pers () |       | Company          | # 1    | Pos       | 2 = 0     | Pos 3        | = 0 |                 |   |                                                                                                    |          |
|     | 4     | 10-00-0    | 0-76fx         | Customer  | Sales    | Cash Rece  | nts ()  | 11    | Company          | # 1    | Pos       | 2 = 0     | Pos 3        | = 0 |                 |   |                                                                                                    |          |
|     | 5     | 10-00-0    | 0-77           | Customer  | Sales    | Cash Rece  | pts (1  | í.    | Company          | # 1    | Pos       | 2 = 0     | Pos 3        | = 0 |                 |   |                                                                                                    |          |
|     | 6     | 10-00-0    | 0-78           | Customer  | Sales    | Cash Rece  | pts (3  | 5     | Company          | # 1    | Pos       | 2 = 0     | Pos 3        | = 0 |                 |   |                                                                                                    |          |
|     | 7     | 10-00-0    | 0-79           | Customer  | Sales    | Cash Rece  | pts (4  | ) :   | Company          | # 1    | Pos       | 2 = 0     | Pos 3        | = 0 |                 |   |                                                                                                    |          |
|     | 8     | 10-00-0    | 0-80           | Customer  | Sales    | Cash Rece  | pts (5  | ) :   | Company          | # 1    | Pos       | 2 = 0     | Pos 3        | = 0 |                 |   |                                                                                                    |          |
|     | 9     | 10-00-0    | 0-81           | Customer  | Sales    | Cash Rece  | pts (6  | ) :   | Company          | # 1    | Pos       | 2 = 0     | Pos 3        | = 0 |                 |   |                                                                                                    |          |
|     | 10    | 10-00-0    | 0-82           | Customer  | Sales    | Cash Rece  | pts (7  | ):    | Company          | # 1    | Pos       | 2 = 0     | Pos 3        | = 0 |                 |   |                                                                                                    |          |
|     | 11    | 10-00-0    | 0-83           | Customer  | Sales    | Cash Rece  | .pts (8 | 2 :   | Company          | # 1    | Pos       | 2 = 0     | Pos 3        | = U |                 |   |                                                                                                    |          |
|     | 12    | 10-00-0    | 0-844          | Cash Acc  | Sales    | vuck 21    | .pcs (9 |       | company          | # 1    | Pos       | 2 = 0     | POS 3        | = 0 |                 |   |                                                                                                    |          |
|     | 14    | 10-00-0    | 0-84e          | Cash Acc  | ount: 1  | ruck 22    |         |       |                  |        |           |           |              |     |                 |   |                                                                                                    |          |
|     | 15    | 10-70      |                | Cash Rec  | eived    |            |         |       | Company          | # 1    | Pos       | 2 = 0     |              |     |                 |   |                                                                                                    |          |
|     | 16    | Y0-00-1    | 0-1000000003   | Customer  | Sales:   | Cash Ref   | unds    |       | 200 T. 200 T.    |        |           |           |              |     |                 |   |                                                                                                    |          |
|     | 17    | Y0-00-2    | 0-1000000003   | Customer  | Sales:   | Cash Ref   | unds    |       |                  |        |           |           |              |     |                 |   |                                                                                                    |          |
|     | 18    | Y0-00-2    | 0-2000000003   | Customer  | Sales:   | Cash Ref   | ınds    |       |                  |        |           |           |              |     |                 |   |                                                                                                    |          |
|     | 19    | Y0-10-1    | 0-1000000003   | Customer  | Sales:   | Cash Ref   | unds    |       |                  |        |           |           |              |     |                 |   |                                                                                                    |          |
|     |       |            |                |           |          |            |         |       |                  |        |           |           |              |     |                 |   |                                                                                                    |          |
|     |       |            |                |           |          |            |         |       |                  |        |           |           |              |     |                 |   |                                                                                                    |          |
|     |       |            |                |           |          | Select ALL | Cha     |       | Line             | Cancel |           | OK        |              |     |                 |   |                                                                                                    |          |
|     | _     |            |                |           | <u>.</u> | Select ALL | 510     | vrui  |                  | Cancer |           | OK        |              |     |                 |   |                                                                                                    |          |
|     |       |            |                |           |          |            |         |       |                  |        |           |           |              |     |                 |   |                                                                                                    |          |
| Se  |       |            |                |           |          |            |         |       |                  |        |           |           |              |     |                 |   |                                                                                                    | -        |
| 6   |       |            |                |           |          |            |         |       |                  |        |           |           |              |     |                 |   |                                                                                                    | <b>_</b> |
|     |       |            |                |           |          |            |         |       |                  |        |           |           |              |     |                 |   |                                                                                                    |          |
|     |       |            |                |           |          |            |         |       |                  |        |           |           |              |     |                 |   |                                                                                                    | -        |

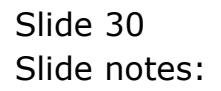

| Melo    | S Client | (Q) v8.24 : My   | IES<br>Logoff | Companion  | Wizard | How do I | DataMarts | Business | Modules  | Action Eccus | Ontion Select   |           |                                 |            |                                 |
|---------|----------|------------------|---------------|------------|--------|----------|-----------|----------|----------|--------------|-----------------|-----------|---------------------------------|------------|---------------------------------|
|         |          | () Q             | Logon         | companion  | meard  | V        | Ø         | <b>«</b> | »        | III          |                 | _         | \$                              | Ø          | ×                               |
|         | 4        | AR Debto         | ors: -        | Multi      | Rec    | eipt     |           |          |          |              |                 |           |                                 |            |                                 |
|         |          |                  |               |            |        |          |           |          |          |              |                 |           | <u>Retrieve</u><br><u>Print</u> | Pos<br>Pos | <u>it Now</u><br>t <u>Later</u> |
|         |          | Internal Type    | 61            |            |        |          |           |          |          |              | Balancing Total |           | 0.00                            |            |                                 |
|         |          | Transaction Date | 2             | 6/01/2010  |        |          |           |          |          |              | Document        | 10-017    |                                 |            |                                 |
|         |          | Period           | Jan 20        | 10 (p 108) |        |          |           |          |          |              | Cost Analysis   | 000: no   | sub account                     |            | -                               |
|         |          | Batch            | 11-260        | 110        |        |          |           |          |          |              |                 |           |                                 |            |                                 |
|         |          | Authority Code   | ×             |            |        |          |           |          |          |              |                 |           |                                 |            |                                 |
|         |          | Ledger De        | oit           |            | Act    | cual     |           |          | Input T  | ах           | Transaction     | Descripti | .on                             | 1          |                                 |
|         |          | 1                |               |            |        |          |           |          |          |              |                 |           |                                 |            |                                 |
|         |          |                  |               |            |        |          |           |          |          |              |                 |           |                                 |            |                                 |
|         |          |                  |               |            |        |          |           |          |          |              |                 |           |                                 |            |                                 |
|         |          |                  |               |            |        |          |           |          |          |              |                 |           |                                 |            | -1                              |
|         |          | Nex Pre Add Ins  | Ed Del        | 1          |        |          |           |          |          |              |                 |           |                                 | 1          | -                               |
|         | 1        | AR Debtor        | Account       |            | Act    | ual      |           |          | Output ' | Гах          | Transaction     | Descripti | .on                             | 1          |                                 |
|         |          | 1                |               |            |        |          |           |          | 1990     |              |                 |           |                                 |            |                                 |
|         |          |                  |               |            |        |          |           |          |          |              |                 |           |                                 |            |                                 |
|         |          | -                |               |            |        |          |           |          |          |              |                 |           |                                 | -          |                                 |
|         |          |                  |               |            |        |          |           |          |          |              |                 |           |                                 |            |                                 |
|         |          |                  |               |            |        |          |           |          |          |              |                 |           |                                 |            |                                 |
|         |          |                  |               |            |        |          |           |          |          |              |                 |           |                                 |            |                                 |
|         |          |                  |               |            |        |          |           |          |          |              |                 |           |                                 |            |                                 |
|         |          |                  |               |            |        |          |           |          |          |              |                 |           |                                 |            |                                 |
| Party I |          |                  |               |            |        |          |           |          |          |              |                 |           |                                 |            |                                 |
| STRE    |          |                  |               |            |        |          |           |          |          |              |                 |           |                                 |            | -                               |
| E       |          |                  |               |            |        |          |           |          |          |              |                 |           |                                 |            |                                 |
|         |          |                  |               |            |        |          |           |          |          |              |                 |           |                                 |            | 9                               |

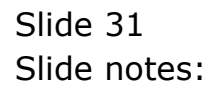

| IES Client(Q) v8.24 : My IES<br>Help Lookup Back 1 Field Restart | :<br>Line Edit Mini Menu Submit Fi | eld Quit  |                |                        |                 |             |          |        |           |
|------------------------------------------------------------------|------------------------------------|-----------|----------------|------------------------|-----------------|-------------|----------|--------|-----------|
| • ? Q                                                            |                                    | • 0       | «              | » iT                   | 0               | _           | \$       | Ø      | ×         |
| AR Debtor                                                        | rs: - Multi Rece                   | eipt      |                |                        |                 |             |          |        |           |
|                                                                  |                                    | -         |                |                        |                 |             | Retrieve | Post N | <u>ow</u> |
|                                                                  |                                    |           |                |                        |                 |             | Pnni     | PUSILa | iter      |
| Internal Type                                                    | 61<br>2670172010                   |           |                |                        | Balancing Total | 10-017      | 413.82   |        |           |
| Transaction Date<br>Period                                       | Jan 2010 (p 108)                   |           |                |                        | Cost Analysis   | 000: no sub | account  |        | -         |
| Batch                                                            | TT-260110                          |           |                |                        |                 |             |          |        | -         |
| Authority Code                                                   |                                    |           |                |                        |                 |             |          |        |           |
| Ledger Debit<br>1 RECEIPTS (1                                    | t Act<br>) : PRIVATE LEDGERS       | ual<br>41 | Inpu<br>3.82 0 | : Tax<br>No Tax Record | Transaction     | Description |          | 4      | -         |
|                                                                  |                                    |           |                |                        |                 |             |          | 1      |           |
|                                                                  |                                    |           |                |                        |                 |             |          |        |           |
| Nev   Pro   Add   Po   4                                         | Ed   Dail                          |           |                |                        |                 |             |          |        | <u>-</u>  |
| AR Debtor Ac                                                     | ccount Act                         | ual       | Outpu          | it Tax                 | Transaction     | Description |          | 1      | <b>_</b>  |
| 1                                                                |                                    |           |                |                        |                 |             |          |        | _         |
|                                                                  |                                    |           |                |                        |                 |             |          |        |           |
|                                                                  |                                    |           |                |                        |                 |             |          |        |           |
|                                                                  |                                    |           |                |                        |                 |             |          |        |           |
|                                                                  |                                    |           |                |                        |                 |             |          |        |           |
|                                                                  |                                    |           |                |                        |                 |             |          |        |           |
| See                                                              |                                    |           |                |                        |                 |             |          |        | -         |
| E                                                                |                                    |           |                |                        |                 |             |          |        |           |
| L_                                                               |                                    |           |                |                        |                 |             |          |        | -         |

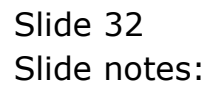

| 🛃 IES<br>Help L | Client(<br>Lookup | ( <mark>Q) v8.24</mark><br>Back 1 Field | : My IE<br>Resta  | S<br>rt Line Edit | Mini Menu               | Submit Field   | Quit |       |   |            |          |                           |             |                 | l      |             |
|-----------------|-------------------|-----------------------------------------|-------------------|-------------------|-------------------------|----------------|------|-------|---|------------|----------|---------------------------|-------------|-----------------|--------|-------------|
| •               |                   | 9                                       | Q                 | -                 | _                       | ۷              | (    | D     | « | »          | ïΤ       | - 0                       | _           | \$              | Ø      | ×           |
|                 | 4                 |                                         | bto               | rs' -             | Muiti                   | Receir         | nt   |       |   |            |          |                           |             |                 |        |             |
|                 | -                 |                                         |                   | 10.               | marti                   | record         | ~    |       |   |            |          |                           |             | <u>Retrieve</u> | Post I | Now         |
|                 |                   |                                         |                   |                   |                         |                |      |       |   |            |          |                           |             | Print           | Post L | <u>ater</u> |
|                 |                   | Intern                                  | nal Type          | 61                | C /01 /2010             |                |      |       |   |            |          | Balancing Total           | 10.017      | 413.82          |        |             |
|                 |                   | Transacti                               | on Date<br>Period | Jan 20.           | 570172010<br>10 (p 108) |                |      |       |   |            |          | Document<br>Cost Analysis | 000: no s   | sub account     |        | •           |
|                 |                   | Authori                                 | Batch             | TT-260.           | 110                     |                |      |       |   |            |          |                           |             |                 |        |             |
|                 |                   | Tada                                    | ey Doub           |                   |                         | ) - <b>-</b> 1 |      |       |   | T          |          | Turnerstin                | Deserviceti | 229             | 1      |             |
|                 |                   | 1                                       | 10-00             | -00-76            | CUSTOMER :              | ACCUAL<br>SALE |      | 413.8 | 2 | 0 No Ta    | x Record | i Payment for             | Order       | on              |        |             |
|                 |                   | 2                                       |                   |                   |                         |                |      |       |   |            |          |                           |             |                 |        |             |
|                 | N                 | ex Pre Ac                               | d Ins             | Ed Del            |                         |                |      |       |   |            |          |                           |             |                 |        | -           |
|                 |                   | AR De                                   | ebtor .           | Account           |                         | Actual         |      |       |   | Output Tax | :        | Transaction               | Descripti   | on              |        | -           |
|                 |                   |                                         |                   |                   |                         |                |      |       |   |            |          |                           |             |                 |        | _           |
|                 |                   |                                         |                   |                   |                         |                |      |       |   |            |          |                           |             |                 |        |             |
|                 |                   |                                         |                   |                   |                         |                |      |       |   |            |          |                           |             |                 |        |             |
|                 |                   |                                         |                   |                   |                         |                |      |       |   |            |          |                           |             |                 |        |             |
|                 |                   |                                         |                   |                   |                         |                |      |       |   |            |          |                           |             |                 |        |             |
| 566             |                   |                                         |                   |                   |                         |                |      |       |   |            |          |                           |             |                 |        |             |
| F               |                   |                                         |                   |                   |                         |                |      |       |   |            |          |                           |             |                 | 1      | -           |
| _               |                   |                                         |                   |                   |                         |                |      |       |   |            |          |                           |             |                 |        |             |

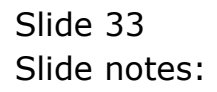

| ES Client(Q) v8.24 : My II<br>Submit Quit Functions C | S<br>ommands     |            |    |             |                 |                    |            |
|-------------------------------------------------------|------------------|------------|----|-------------|-----------------|--------------------|------------|
| - 0 Q                                                 |                  | <b>v</b> Ø | ~~ | <b>»</b> 17 |                 | (                  | \$ Ø       |
| AR Debto                                              | rs: - Multi R    | eceint     |    |             |                 |                    |            |
| AN DEMO                                               | is marti n       | cocipi     |    |             |                 | Retrieve           | Post Nov   |
|                                                       |                  |            |    |             |                 | Print              | Post Later |
| Internal Type                                         | 61               |            |    |             | Balancing Total | 413                | . 82       |
| Transaction Date                                      | 26/01/2010       |            |    |             | Document        | 10-017             |            |
| Period                                                | Jan 2010 (p 108) |            |    |             | Cost Analysis   | 000: no sub accoun | t _        |
| Batch<br>Authority Code                               | 11-260110        |            |    |             |                 |                    |            |
| Planting Court                                        |                  |            |    |             |                 |                    |            |
| Ledger Deb                                            | it               | Actual     |    | Input Tax   | Transaction     | Description        |            |
|                                                       |                  |            |    |             |                 |                    |            |
| Nex Pre Add Ins                                       | Ed Del           | àctuel     |    | Output Tay  | Transaction     | Description        |            |
| 1                                                     | Account          | ACCUAL     |    | output lax  | Transaction     | Description        |            |
|                                                       |                  |            |    |             |                 |                    |            |
|                                                       |                  |            |    |             |                 |                    |            |
|                                                       |                  |            |    |             |                 |                    |            |
|                                                       |                  |            |    |             |                 |                    |            |
|                                                       |                  |            |    |             |                 |                    |            |
|                                                       |                  |            |    |             |                 |                    |            |
|                                                       |                  |            |    |             |                 |                    |            |
|                                                       |                  |            |    |             |                 |                    |            |
|                                                       |                  |            |    |             |                 |                    |            |

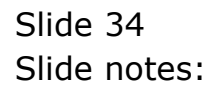

| IES Client(Q) v8.24 : My<br>Ip Lookup Back 1 Field Re: | IES<br>tart Line Edit Mini Menu    | Submit Field Quit |            |                 |                           |                                 |                                      |
|--------------------------------------------------------|------------------------------------|-------------------|------------|-----------------|---------------------------|---------------------------------|--------------------------------------|
| • () Q                                                 |                                    | •                 | <b>) «</b> | » ï⊺            | -                         | \$                              | Ø (8                                 |
| AR Debt                                                | ors: - Multi                       | Receipt           |            |                 |                           |                                 |                                      |
|                                                        |                                    |                   |            |                 |                           | <u>Retrieve</u><br><u>Print</u> | <u>Post Now</u><br><u>Post Later</u> |
| Internal Typ                                           | <sub>08</sub> 61                   |                   |            |                 | Balancing Total           | 413.82                          |                                      |
| Transaction Da<br>Peri                                 | e 26/01/2010<br>d Jan 2010 (p 108) |                   |            |                 | Document<br>Cost Analysis | 10-017<br>000: no sub account   | •                                    |
| Bati<br>Authority Co                                   | <sub>:h</sub> TT-260110<br>le      |                   |            |                 |                           |                                 |                                      |
| Ledger D                                               | ebit                               | Actual            | 410.00     | Input Tax       | Transaction               | Description                     | -                                    |
| 1 10-00-0                                              | J-76 CUSTUMER SALE                 |                   | 413.82     | U No Tax Record | Payment for               | r Urder                         |                                      |
|                                                        |                                    |                   |            |                 |                           |                                 |                                      |
|                                                        |                                    |                   |            |                 |                           |                                 |                                      |
| AR Debto                                               | : Account                          | Actual            |            | Output Tax      | Transaction               | Description                     | <b>1</b>                             |
|                                                        |                                    |                   |            |                 |                           |                                 |                                      |
|                                                        |                                    |                   |            |                 |                           |                                 |                                      |
|                                                        |                                    |                   |            |                 |                           |                                 |                                      |
|                                                        |                                    |                   |            |                 |                           |                                 |                                      |
|                                                        |                                    |                   |            |                 |                           |                                 | <b>_</b>                             |
| <u>N</u> ex Pre Add In                                 | s <u>E</u> d <u>D</u> el           |                   |            |                 |                           |                                 |                                      |

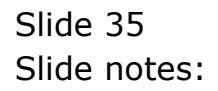

| 🛃 I<br>Help | ES Client | (Q) v8.24 : M<br>Back 1 Field F | <b>Ay IES</b><br>testart Line Edit Mini M | ienu Submit Field Quit |                  |                 |                           |                     |                       |
|-------------|-----------|---------------------------------|-------------------------------------------|------------------------|------------------|-----------------|---------------------------|---------------------|-----------------------|
| •           |           | 0                               | ۹.                                        | ٣                      | <i>•</i> • • • • | <b>»</b> iT     | U                         | ¢.                  | <ul> <li>×</li> </ul> |
|             |           | AR Deh                          | tors: - Mu                                | lti Receint            |                  |                 |                           |                     |                       |
|             |           |                                 | nors. ma                                  |                        |                  |                 |                           | <u>Retrieve</u>     | Post Now              |
|             |           |                                 |                                           |                        |                  |                 |                           | Print               | Post Later            |
|             |           | Internal <sup>-</sup>           | ype 61                                    |                        |                  |                 | Balancing Total           | 413.82              |                       |
|             |           | Transaction<br>Pe               | <sub>ariod</sub> Jan 2010 (p              | 108)                   |                  |                 | Document<br>Cost Analysis | 000: no sub account | -                     |
|             |           | B<br>Authority (                | atch TT-260110                            |                        |                  |                 |                           |                     |                       |
|             |           | Mutioney (                      |                                           |                        |                  | -               | -                         | -                   | 1 1                   |
|             |           | 1 10-00-                        | 00-76 CUSTOMER S                          | ACCURI                 | 413.82           | 0 No Tax Record | Payment for               | r Order             | 1                     |
|             |           |                                 |                                           |                        |                  |                 |                           |                     |                       |
|             |           |                                 |                                           |                        |                  |                 |                           |                     |                       |
|             |           |                                 |                                           |                        |                  |                 |                           |                     |                       |
|             |           | AR Debt                         | or Account                                | Actual                 |                  | Output Tax      | Transaction               | Description         |                       |
|             |           |                                 |                                           | •                      |                  |                 |                           |                     |                       |
|             |           |                                 |                                           |                        |                  |                 |                           |                     |                       |
|             |           |                                 |                                           |                        |                  |                 |                           |                     |                       |
|             |           |                                 |                                           |                        |                  |                 |                           |                     |                       |
|             |           |                                 |                                           |                        |                  |                 |                           |                     |                       |
| Sec         |           |                                 |                                           |                        |                  |                 |                           |                     | <b>_</b>              |
| Ē           | 1         | <u>vex Pre A</u> dd             | Ins Ed Del                                |                        |                  |                 |                           |                     |                       |

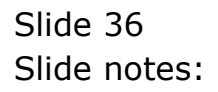

| IES Client(Q) v8.24 : My II<br>p Lookup Back 1 Field Resta | <mark>:S</mark><br>rt Line Edit Mini Menu 1 | Submit Field Quit |           |                 |                 |             |                                 |                                                                                                    |
|------------------------------------------------------------|---------------------------------------------|-------------------|-----------|-----------------|-----------------|-------------|---------------------------------|----------------------------------------------------------------------------------------------------|
| e 9 Q                                                      |                                             | ٣                 | <b>//</b> | » ì⊺            | -               |             | \$                              | <ul> <li>Image: A start of the start of the start of</li></ul> |
| AR Debto                                                   | ors: - Multi i                              | Receipt           |           |                 |                 |             |                                 |                                                                                                    |
|                                                            |                                             |                   |           |                 |                 |             | <u>Retrieve</u><br><u>Print</u> | <u>Post Now</u><br>Post Later                                                                                                    |
| Internal Type                                              | 61                                          |                   |           |                 | Balancing Total |             | 413.82                          |                                                                                                    |
| Transaction Date                                           | 26/01/2010                                  |                   |           |                 | Document        | 10-017      |                                 |                                                                                                    |
| Period                                                     | Jan 2010 (p 108)                            |                   |           |                 | Cost Analysis   | 000: no su  | b account                       |                                                                                                    |
| Batch<br>Authority Code                                    | 11 000110                                   |                   |           |                 |                 |             |                                 |                                                                                                    |
|                                                            |                                             |                   |           |                 |                 |             |                                 |                                                                                                    |
| Ledger Deb                                                 | it                                          | Actual            |           | Input Tax       | Transaction     | Description | ı                               |                                                                                                    |
| _                                                          |                                             |                   |           |                 |                 |             |                                 |                                                                                                    |
|                                                            |                                             |                   |           |                 |                 |             |                                 | 1 -                                                                                                    |
| AR Debtor                                                  | Account                                     | Actual            |           | Output Tax      | Transaction     | Description | a                               | 1 🔄                                                                                                    |
| 1 0730                                                     | 6 GRABOWSKI, THERE                          | ISA               |           | 0 No Tax Record | d Payment for   | Order       |                                 | _                                                                                                    |
|                                                            |                                             |                   |           |                 |                 |             |                                 |                                                                                                    |
|                                                            |                                             |                   |           |                 |                 |             |                                 |                                                                                                    |
|                                                            |                                             |                   |           |                 |                 |             |                                 |                                                                                                    |
|                                                            |                                             |                   |           |                 |                 |             |                                 |                                                                                                    |
|                                                            |                                             |                   |           |                 |                 |             |                                 |                                                                                                    |
|                                                            |                                             |                   |           |                 |                 |             |                                 |                                                                                                    |
|                                                            |                                             |                   |           |                 |                 |             |                                 |                                                                                                    |
| Nev Bro Add Inc.                                           | Ed Del                                      |                   |           |                 |                 |             |                                 | -                                                                                                    |
| Mex Fiel Hour ins                                          | Lu Dei                                      |                   |           |                 |                 |             |                                 |                                                                                                    |

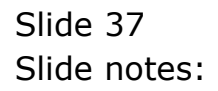

| 🛃 II<br>Help | E <mark>S Client</mark><br>Lookup | (Q) v8<br>Back 1 | . <mark>24 : My I</mark><br>Field Resta | ES<br>art Line Edit Mini Menu | Submit Field Quit |      |     |                 |                 |            |                                 |                     |                  |
|--------------|-----------------------------------|------------------|-----------------------------------------|-------------------------------|-------------------|------|-----|-----------------|-----------------|------------|---------------------------------|---------------------|------------------|
| •            |                                   | ?                | Q                                       |                               | ۷                 | Ø    | "   | <b>»</b> iT     |                 | _          | 6                               | Ø                   | (X)              |
|              |                                   | AR               | Debto                                   | ors: - Multi                  | Receipt           |      |     |                 |                 |            |                                 |                     |                  |
|              |                                   |                  |                                         |                               |                   |      |     |                 |                 |            | <u>Retrieve</u><br><u>Print</u> | Post No<br>Post Lat | <u>)w</u><br>ter |
|              |                                   | i                | nternal Type                            | 61                            |                   |      |     |                 | Balancing Total |            | 0.00                            |                     |                  |
|              |                                   | Tran             | saction Date                            | 26/01/2010                    |                   |      |     |                 | Document        | 10-017     |                                 |                     | _                |
|              |                                   |                  | Period                                  | Jan 2010 (p 108               | )                 |      |     |                 | Cost Analysis   | 000: no su | ub account                      |                     | -                |
|              |                                   |                  | Batch                                   | 11-200110                     |                   |      |     |                 |                 |            |                                 |                     |                  |
|              |                                   | Au               | thority Code                            |                               |                   |      |     |                 |                 |            |                                 |                     |                  |
|              |                                   | L                | edger Deb                               | oit                           | Actual            |      |     | Input Tax       | Transaction     | Descriptio | n                               | 1                   | -                |
|              |                                   | 1                | 10-00-00-                               | -76 CUSTOMER SALE             |                   | 413  | .82 | 0 No Tax Record | Payment fo      | r Order    |                                 |                     |                  |
|              |                                   |                  |                                         |                               |                   |      |     |                 |                 |            |                                 |                     |                  |
|              |                                   |                  |                                         |                               |                   |      |     |                 |                 |            |                                 |                     |                  |
|              |                                   |                  |                                         |                               |                   |      |     |                 |                 |            |                                 |                     | _                |
|              |                                   |                  |                                         |                               |                   |      |     |                 |                 |            |                                 | 1                   | _                |
|              |                                   | A                | R Debtor                                | Account                       | Actual            |      |     | Output Tax      | Transaction     | Descriptio | n                               | T I                 | <b>•</b>         |
|              |                                   | 1                | 0730                                    | D6 GRABOWSKI, THE             | RESA              | 413. | 82  | 0 No Tax Reco   | rd Payment for  | Order      |                                 |                     |                  |
|              |                                   |                  |                                         |                               |                   |      |     |                 |                 |            |                                 |                     |                  |
|              |                                   | -                |                                         |                               |                   |      |     |                 |                 |            |                                 |                     |                  |
|              |                                   |                  |                                         |                               |                   |      |     |                 |                 |            |                                 |                     |                  |
|              |                                   |                  |                                         |                               |                   |      |     |                 |                 |            |                                 |                     |                  |
|              |                                   |                  |                                         |                               |                   |      |     |                 |                 |            |                                 |                     |                  |
|              |                                   |                  |                                         |                               |                   |      |     |                 |                 |            |                                 |                     |                  |
|              |                                   |                  |                                         |                               |                   |      |     |                 |                 |            |                                 |                     |                  |
|              |                                   |                  |                                         |                               |                   |      |     |                 |                 |            |                                 |                     |                  |
| See          |                                   |                  |                                         |                               |                   |      |     |                 |                 |            |                                 |                     | -                |
| E            | 1                                 | lex Pre          | e <u>A</u> dd Ins                       | Ed Del                        |                   |      |     |                 |                 |            |                                 |                     |                  |
|              |                                   |                  |                                         |                               |                   |      |     |                 |                 |            |                                 |                     |                  |

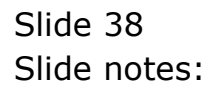

| IES Clien | t <b>(Q) v8.24 : My IE</b><br>Back 1 Field Resta | S<br>rt Line Edit Mini Menu Si | ubmit Field Quit |                     |                 |                 |             |                 |            |
|-----------|--------------------------------------------------|--------------------------------|------------------|---------------------|-----------------|-----------------|-------------|-----------------|------------|
| 4)        | 9 Q                                              |                                | ۷                | <b>(</b> ) <b>(</b> | » 1T            |                 |             | Φ               | Ø ()       |
|           | AR Debto                                         | rs: - Multi R                  | eceipt           |                     |                 |                 |             |                 |            |
|           |                                                  |                                |                  |                     |                 |                 | I           | <u>Retrieve</u> | Post Now   |
|           |                                                  |                                |                  |                     |                 |                 |             | Print           | Post Later |
|           | Internal Type                                    | 61                             |                  |                     |                 | Balancing Total |             | 0.00            |            |
|           | Transaction Date                                 | 26/01/2010                     |                  |                     |                 | Document        | 10-017      |                 |            |
|           | Period                                           | Jan 2010 (p 108)<br>TT-260110  |                  |                     |                 | Cost Analysis   | 000: no sub | account         | •          |
|           | Authority Code                                   |                                |                  |                     |                 |                 |             |                 |            |
|           |                                                  |                                |                  |                     |                 |                 |             |                 |            |
|           | Ledger Deb:                                      | it                             | Actual           | 410.00              | Input Tax       | Transaction     | Description |                 | <b>–</b>   |
|           |                                                  |                                |                  |                     |                 |                 |             |                 |            |
|           | AR Debtor                                        | Account                        | Actual           |                     | Output Tax      | Transaction     | Description |                 | -          |
|           | 1 07306                                          | GRABOWSKI, THERESA             | 1                | 413.82              | 0 No Tax Record | d Payment for   | Order       |                 |            |
|           | 2                                                |                                |                  |                     |                 |                 |             |                 |            |
|           |                                                  |                                |                  |                     |                 |                 |             |                 |            |
|           |                                                  |                                |                  |                     |                 |                 |             |                 |            |
|           |                                                  |                                |                  |                     |                 |                 |             |                 |            |
|           |                                                  |                                |                  |                     |                 |                 |             |                 |            |
|           |                                                  |                                |                  |                     |                 |                 |             |                 |            |
|           |                                                  |                                |                  |                     |                 |                 |             |                 |            |
|           | u la luulu l                                     | a la il                        |                  |                     |                 |                 |             |                 | ·          |
|           | Nex Pre Add Ins                                  | <u>Ed D</u> el                 |                  |                     |                 |                 |             |                 |            |
|           |                                                  |                                |                  |                     |                 |                 |             |                 |            |

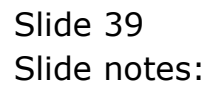

| 🛃 IES Client<br>Help Lookup | (Q) v8.24 : My IE<br>Back 1 Field Restar | S<br>rt Line Edit Mini Menu    | Submit Field Quit |            |                 |                            |                       |          |                       |
|-----------------------------|------------------------------------------|--------------------------------|-------------------|------------|-----------------|----------------------------|-----------------------|----------|-----------------------|
| <b></b>                     | <b>୧</b> ସ                               |                                | ۴                 | Ø <b>«</b> | <b>»</b> iT     | -                          | _                     | Ô        | <ul> <li>×</li> </ul> |
|                             | AR Debto                                 | rs: - Multi                    | Receipt           |            |                 |                            |                       |          |                       |
|                             |                                          | io. muiti                      | Receipt           |            |                 |                            |                       | Retrieve | Post Now              |
|                             |                                          |                                |                   |            |                 |                            |                       | Print    | Post Later            |
|                             | Internal Type                            | 61                             |                   |            |                 | Balancing Total            |                       | 0.00     |                       |
|                             | Transaction Date<br>Period               | 26/01/2010<br>Jan 2010 (p 108) |                   |            |                 | Document<br>Cost Analysis  | 10-017<br>000: no sub | account  | -                     |
|                             | Batch                                    | TT-260110                      |                   |            |                 |                            | 1                     |          |                       |
|                             | Authority Code                           |                                |                   |            |                 |                            |                       |          |                       |
|                             | Ledger Deb:                              | it<br>76 CUSTOMER SALE         | Actual            | 413 82     | Input Tax       | Transaction<br>Perment for | Description           |          | <b> </b>              |
|                             |                                          |                                |                   |            |                 |                            |                       |          |                       |
|                             |                                          |                                |                   |            |                 |                            |                       |          | <b>_</b>              |
|                             | AR Debtor A                              | Account                        | Actual            |            | Output Tax      | Transaction                | Description           |          | L .                   |
|                             | 2 07306                                  | GRABOWSKI, THERE               | ISA               | 413.82     | 0 No Tax Record | d Payment for              | Order                 |          |                       |
|                             | -                                        |                                |                   |            |                 |                            |                       |          |                       |
|                             |                                          |                                |                   |            |                 |                            |                       |          |                       |
|                             |                                          |                                |                   |            |                 |                            |                       |          |                       |
|                             |                                          |                                |                   |            |                 |                            |                       |          |                       |
|                             |                                          |                                |                   |            |                 |                            |                       |          |                       |
| Ses                         |                                          |                                |                   |            |                 |                            |                       |          | -                     |
| Ê j                         | Nex Pre Add Ins                          | Ed Del                         |                   |            |                 |                            |                       |          |                       |
| _                           |                                          |                                |                   |            |                 |                            |                       |          |                       |

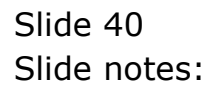

|                                              | nections Logon                             | Logoff Companio                         | on Wizard Ho                  | w do I 🛛 DataMa                                                | rts Business Modules Acti                                                              | on Focus Optic                                                  | in Select |                                                 |              |                                                              |
|----------------------------------------------|--------------------------------------------|-----------------------------------------|-------------------------------|----------------------------------------------------------------|----------------------------------------------------------------------------------------|-----------------------------------------------------------------|-----------|-------------------------------------------------|--------------|--------------------------------------------------------------|
|                                              | <u> </u>                                   |                                         |                               | Ø                                                              | « »                                                                                    | ii.                                                             | 0         |                                                 | 45           | Ø                                                            |
| 1 Order                                      | 3 Commont                                  |                                         |                               |                                                                |                                                                                        |                                                                 |           |                                                 |              |                                                              |
| 101001                                       | ZCommert                                   |                                         |                               |                                                                |                                                                                        |                                                                 |           |                                                 |              |                                                              |
|                                              |                                            |                                         |                               |                                                                |                                                                                        |                                                                 |           |                                                 |              | Save                                                         |
|                                              |                                            |                                         |                               |                                                                |                                                                                        |                                                                 |           |                                                 |              | Jave                                                         |
|                                              |                                            |                                         |                               |                                                                |                                                                                        |                                                                 |           |                                                 | Assign To: - |                                                              |
| Find Order                                   |                                            |                                         | Name                          | GRABOWSKI,                                                     | THERESA                                                                                | CRM                                                             | 00492     |                                                 |              | <u>Sari Sar</u>                                              |
| Sales Code                                   | tt                                         |                                         | Account                       | 07306                                                          | 2122 22                                                                                | Club                                                            | -         | $\sim$                                          | Wan          | ehouse Inden                                                 |
| Cust Order #                                 | 0000216                                    |                                         | Account Bal                   |                                                                | 8,178.27                                                                               | Expiry                                                          |           | 5                                               | <u>VVa</u>   | arehouse ODF                                                 |
| Origination                                  | contact                                    | 410.00                                  | Credit Limit                  |                                                                | 1,000,000.00                                                                           | Directive                                                       |           |                                                 |              | -                                                            |
| Deposit Amt                                  |                                            | 413.82                                  | Avail Credit                  |                                                                | 991,821.73                                                                             |                                                                 |           | Deal F                                          | -unctions:   | Functions                                                    |
|                                              |                                            |                                         |                               |                                                                |                                                                                        |                                                                 |           |                                                 | Dupi         | cate the orde                                                |
| Stock                                        | Code Sto                                   | o Decarintio                            |                               |                                                                | Cuat Drigo                                                                             | 0+                                                              | Tour      |                                                 | Tral Value   |                                                              |
| Stock                                        | Code Sto:<br>058 01                        | e Description                           | n<br>LPTX 4100                |                                                                | Cust Price<br>363.00                                                                   | Qty                                                             | Tax       | 50,82                                           | Incl Value   | 413,82                                                       |
| Stock<br>1 3007                              | Code Sto<br>058 01                         | ce Description<br>NIKON COO             | n<br>LPIX 4100                |                                                                | Cust Price<br>363.00                                                                   | Qty<br>1.00                                                     | Tax       | 50.82                                           | Incl Value   | 413.82                                                       |
| Stock<br>1 3007                              | Code Sto<br>058 01                         | ce Description<br>NIKON COOM            | n<br>LPIX 4100                |                                                                | Cust Price<br>363.00                                                                   | Qty<br>1.00                                                     | Tax       | 50.82                                           | Incl Value   | 413.82                                                       |
| Stock<br>1 3007                              | Code Sto:<br>058 01                        | re Descriptio<br>NIKON COO              | n<br>LPIX 4100                |                                                                | Cust Price<br>363.00                                                                   | Qty<br>1.00                                                     | Tax       | 50.82                                           | Incl Value   | 413.82                                                       |
| Stock<br>1 3007                              | Code Sto.<br>058 01                        | re Description<br>NIKON COO             | n<br>LPIX 4100                |                                                                | Cust Price<br>363.00                                                                   | Qty<br>1.00                                                     | Tax       | 50.82                                           | Incl Value   | 413.82                                                       |
| Stock<br>1 3007                              | Code Sto<br>058 01                         | re Description<br>NIKON COO             | n<br>LPIX 4100                |                                                                | Cust Price<br>363.00                                                                   | Qty<br>1.00                                                     | Tax       | 50.82                                           | Incl Value   | 413.82                                                       |
| Stock<br>1 3007                              | Code Sto<br>058 01                         | re Descriptio<br>NIKON COO              | n<br>LPIX 4100                |                                                                | Cust Price<br>363.00                                                                   | Qty<br>1.00                                                     | Tax       | 50.82                                           | Incl Value   | 413.82                                                       |
| Stock<br>1 3007                              | Code Sto<br>058 01                         | re Descriptio.<br>NIKON COO             | n<br>LPIX 4100                |                                                                | Cust Price<br>363.00                                                                   | Qty<br>1.00                                                     | Tax       | 50.82                                           | Incl Value   | 413.82                                                       |
| Stock<br>1 3007                              | Code Sto<br>058 01                         | re Descriptio<br>NIKON COO              | n<br>LPIX 4100                |                                                                | Cust Price<br>363.00                                                                   | Qty<br>1.00                                                     | Tax       | 50.82                                           | Incl Value   | 413.82                                                       |
| Stock<br>1 3007                              | Code Sto<br>058 01                         | re Descriptio<br>NIKON COO              | n<br>LPIX 4100                |                                                                | Cust Price<br>363.00                                                                   | Qty<br>1.00                                                     | Tax       | 50.82                                           | Incl Value   | 413.82                                                       |
| Stock<br>1 3007                              | Code Sto<br>058 01                         | re Descriptio<br>NIKON COO              | n<br>LPIX 4100                |                                                                | Cust Price<br>363.00                                                                   | Qty<br>1.00                                                     | Tax       | 50.82                                           | Incl Value   | 413.82                                                       |
| Stock<br>1 3007                              | Code Sto<br>058 01                         | re Descriptio<br>NIKON COO              | n<br>LPIX 4100                |                                                                | Cust Price<br>363.00                                                                   | Qty<br>1.00                                                     | Tax       | 50.82                                           | Incl Value   | 413.82                                                       |
| Stock                                        | Code Sto<br>058 01                         | re Descriptio<br>NIKON COO              | n<br>LPIX 4100                |                                                                | Cust Price<br>363.00                                                                   | Qty<br>1.00                                                     | Tax       | 50.82                                           | Incl Value   | 413.82                                                       |
| Stock                                        | Code Sto<br>058 01                         | re Descriptio<br>NIKON COO              | n<br>LPIX 4100                | Deal Status                                                    | Cust Price<br>363.00                                                                   | Qty<br>1.00                                                     | Tax       | 50.82                                           | Incl Value   | 413.82<br>413.82                                             |
| Stock<br>1 3007                              | Code Sto<br>058 01<br>Catalog)             | re Descriptio<br>NIKON COO              | n<br>LPIX 4100<br>Direct llem | Deal Status<br>Tax Status                                      | Cust Price<br>363.00<br>new<br>nay include taxable a                                   | Oty<br>1.00<br>Catalog<br>Direct                                | Tax       | 50.82<br>50.82<br>0.00                          | Incl Value   | 413.82<br>413.82<br>0.00                                     |
| Stock<br>1 3007<br>Direct (non<br>>>> S      | Code Sto<br>058 01<br>Catalog)<br>Tatus De | re Descriptio                           | n<br>LPTX 4100<br>Direct Item | Deal Status<br>Tax Status<br>Operator                          | Cust Price<br>363.00<br>new<br>nay include taxable a<br>Ferry                          | Oty<br>1.00<br>Catalog<br>Direct<br>Returns                     | Tax       | 50.82<br>50.82<br>0.00<br>0.00                  | Incl Value   | 413.82<br>413.82<br>0.00<br>0.00                             |
| Stock<br>1 3007<br>Direct (non<br>>>> S<br>1 | Code Sto<br>058 01<br>Catalog)<br>tatus De | re Descriptio<br>NIKON COO<br>Scription | n<br>LPIX 4100                | Deal Status<br>Tax Status<br>Operator<br>Sys Ref #             | Cust Price<br>363.00<br>hew<br>hew<br>hay include taxable a<br>forry<br>1536734863     | Qty<br>1.00<br>Catalog<br>Direct<br>Returns<br>Specials         | Tax       | 50.82<br>50.82<br>0.00<br>0.00<br>0.00          | Incl Value   | 413.82<br>413.82<br>0.00<br>0.00<br>0.00                     |
| Stock<br>1 3007<br>Direct (non<br>>>> 5<br>1 | Code Sto<br>058 01<br>Catalog)<br>Tatus De | re Descriptio<br>NIKON COO<br>Scription | n<br>LPIX 4100                | Deal Status<br>Tax Status<br>Operator<br>Sys Ret #<br>Currency | Cust Price<br>363.00<br>hew<br>hay include taxable a<br>ferry<br>1536734863<br>.0CAL R | Oty<br>1.00<br>Catalog<br>Direct<br>Returns<br>Specials<br>Nett | Tax       | 50.82<br>50.82<br>0.00<br>0.00<br>0.00<br>50.82 | Incl Value   | 413.82<br>413.82<br>413.82<br>0.00<br>0.00<br>0.00<br>413.82 |

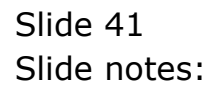

| ES Client(Q) v8.24 : My IES<br>Submit Quit Functions Commands |                   |            |                    |                  |            |
|---------------------------------------------------------------|-------------------|------------|--------------------|------------------|------------|
| 0 Q                                                           | <b>v</b> Ø        | « »        | 1 0                | \$               | Ø (        |
| AR Debtors: - M                                               | lulti Receipt     |            |                    |                  |            |
|                                                               |                   |            |                    | <u>Retrieve</u>  | Post Now   |
|                                                               |                   |            |                    | Print            | Post Later |
| Internal Type                                                 |                   |            | Balancing Total    | 0.00             |            |
| Transaction Date 26/0.<br>Period Jan 2010                     | 1/2010<br>(p 108) |            | Document           | : no sub account | •          |
| Batch TT-260110                                               |                   |            | coor minayore jeee |                  |            |
| Authority Code                                                |                   |            |                    |                  |            |
| Ledger Debit                                                  | Actual            | Input Tax  | Transaction Desc   | ription          | -          |
|                                                               |                   |            |                    |                  |            |
|                                                               |                   |            |                    |                  |            |
|                                                               |                   |            |                    |                  | -          |
| AR Debtor Account                                             | Actual            | Output Tax | Transaction Desc   | ription          |            |
| 1                                                             |                   |            |                    |                  | -          |
|                                                               |                   |            |                    |                  |            |
|                                                               |                   |            |                    |                  |            |
|                                                               |                   |            |                    |                  |            |
|                                                               |                   |            |                    |                  |            |
|                                                               |                   |            |                    |                  |            |
|                                                               |                   |            |                    |                  | . <u>.</u> |
|                                                               |                   |            |                    |                  |            |

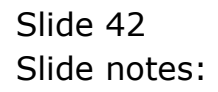

| 1 Order 2 Comment    | Selection Dialog                                                                                                    | () <b>« »</b>                                                                                                    |                                  | \$                                                          |                                                               |
|----------------------|----------------------------------------------------------------------------------------------------|----------------------------------------------------------------------------------------------------|----------------------------------|-------------------------------------------------------------|---------------------------------------------------------------|
| Assign new Co        | Deposit Transaction Not Linked<br>This Deal requires a Full Deposit<br>If the Deposit has already been p<br>If the Deposit has to be processe | Yet<br>(pre-paid deal), and no Deposit Transaction has<br>rocessed, then you can choose to link it now.<br>Ind now, and then linked, then choose to process | been linked yet.<br>the Deposit. | Link Transaction Now<br>Process Deposit Transaction<br>Quit | Save<br>Save<br>I Sari<br>Ident<br>ODP<br>tions<br>Drder<br>2 |
| Direct (non Catalog) | Add Direct liem<br>scription                                                                                                    | Deal Status<br>Tax Status<br>Operator<br>Terry                                                                                                    | Catalog<br>Direct<br>Returns     | 50.82<br>0.00<br>0.00<br>0.00                               | 413.82<br>0.00<br>0.00<br>0.00                                |

Slide notes: A Deposit Transaction, whether processed before or just now, has to be linked to the Order.

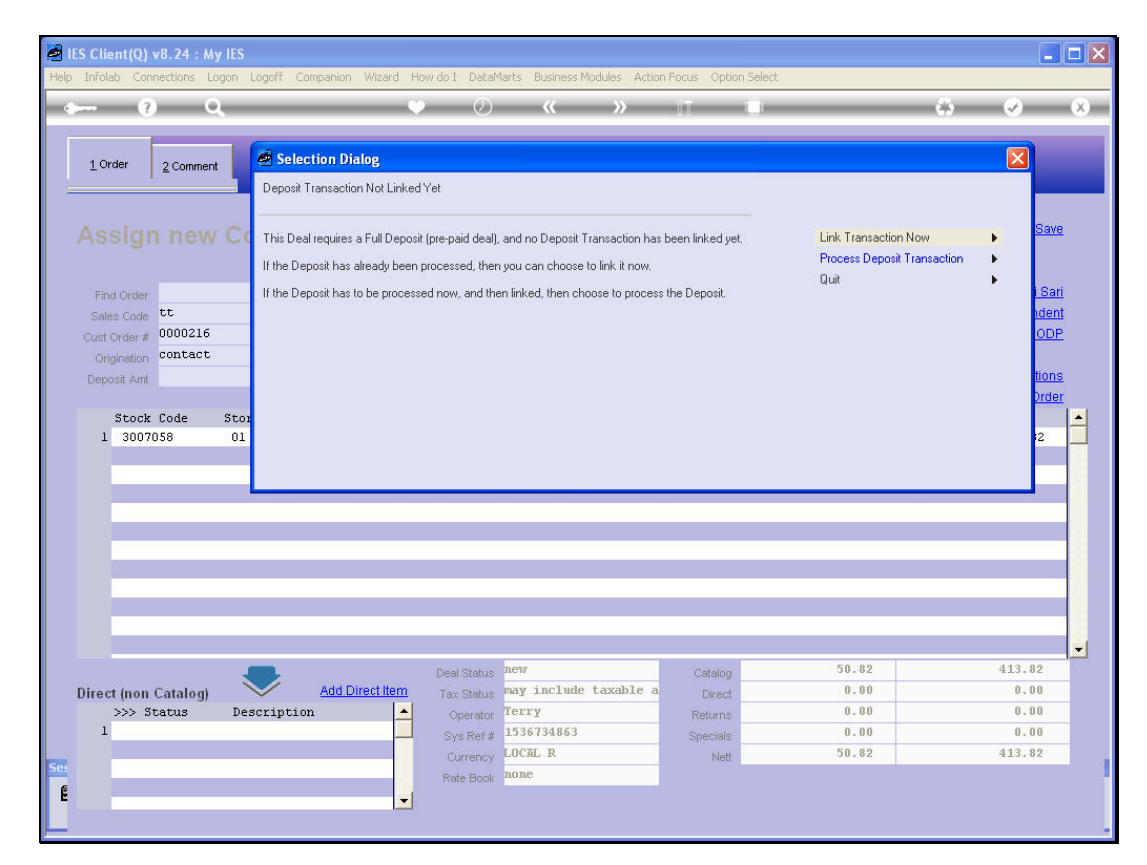

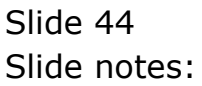

| 9 Q                                                                                                    | Ŷ                                                                                                    | Ø « »                                                                                                    | й О                                              | *                                                                      | Ø                                        |
|----------------------------------------------------------------------------------------------------|----------------------------------------------------------------------------------------------------|----------------------------------------------------------------------------------------------------|--------------------------------------------------|------------------------------------------------------------------------|------------------------------------------|
| 1 Order 2 Comment<br>Assign new C<br>Find Order Sales Code<br>Cust Order #<br>Origination<br>Deposit Ant<br>Stock Code Sto<br>1 3007058 01 | Your Options To Find The Trans.<br>The selected Key(s) must add up<br>The system can "auto locate" if i<br>You can also choose Account D<br>manually.<br>What is your choice? | action Key(s)<br>to the desired Amount.<br>Lis 1 Transaction Key in the Current Period.<br>ill and stack the necessary Key(s) to apply, or in | out the Key(s)                                   | Auto Locate<br>Account Drill And Key Stack<br>Manual Key Input<br>Quit | Save                                     |
| Direct (non Catalog)<br>>>> Status De<br>1                                                                                                 | Add Direct Item                                                                                                    | Deal Status new<br>Tax Status may include taxable a<br>Operator<br>Sys Ref # 1536734663<br>Currency LOCAL R<br>Pate Back DoBe                 | Catalog<br>Direct<br>Returns<br>Specials<br>Nett | 50.82<br>0.00<br>0.00<br>0.00<br>50.82                                 | 413.82<br>0.00<br>0.00<br>0.00<br>413.82 |

Slide notes: If a standard Payment for the correct Amount is found on the Customer Account, then 'Auto Locate' is the easiest method to use.

| Infolab Connections                                                                                                    | My IES<br>Logon Logoff Compar                     | nion Wizard Ho                                       | w do I DataMarts Business Modules A                                                                                                    | Action Focus Option S                                                | Select                                         |                                                                                      |
|----------------------------------------------------------------------------------------------------|---------------------------------------------------|------------------------------------------------------|----------------------------------------------------------------------------------------------------|----------------------------------------------------------------------|------------------------------------------------|--------------------------------------------------------------------------------------|
|                                                                                                    | Q                                                 | Ŷ                                                    | ) () <b>« »</b>                                                                                                    | - iii - i                                                            |                                                | 4 🖉                                                                                  |
| 1 Order 2 Comm                                                                                                    | ent                                               |                                                      | _                                                                                                    |                                                                      |                                                |                                                                                      |
|                                                                                                    | w Contact C                                       |                                                      |                                                                                                    |                                                                      |                                                | Save                                                                                 |
|                                                                                                    |                                                   |                                                      |                                                                                                    |                                                                      |                                                | Assign To: -                                                                         |
| Find Order                                                                                                    |                                                   | Name                                                 | GRABOWSKI, THERESA                                                                                                    | CRM 00                                                               | 0492                                           | <u>Sari Sar</u>                                                                      |
| Sales Code tt                                                                                                    |                                                   | Account                                              | 07306                                                                                                    | Club                                                                 | ×                                              | Warehouse Inden                                                                      |
| Cust Order # 000021                                                                                                    | 6                                                 | Account Bal                                          | 8,178.27                                                                                                    | Expiry                                                               |                                                | Warehouse ODF                                                                        |
| Origination contac                                                                                                    | t                                                 | Credit Limit                                         | 1,000,000.00                                                                                                    | Directive                                                            |                                                |                                                                                      |
| Deposit Amt                                                                                                    | 413.82                                            | Avail Credit                                         | 991,821.73                                                                                                    |                                                                      | Deal                                           | Functions: Eunctions                                                                 |
|                                                                                                    |                                                   |                                                      |                                                                                                    |                                                                      |                                                | Duplicate the Order                                                                  |
|                                                                                                    |                                                   |                                                      |                                                                                                    |                                                                      |                                                |                                                                                      |
| Stock Code                                                                                                    | Store Descr SIN                                   | GLE SELECT: p                                        | lease select now -                                                                                                    |                                                                      |                                                | Incl Value                                                                           |
| Stock Code<br>1 3007058                                                                                                    | Store Descr SIN<br>01 NIKC                        | GLESELECT:p<br>elect -                               | lease select now -                                                                                                    |                                                                      | 32                                             | Incl Value<br>413.82                                                                 |
| Stock Code<br>1 3007058                                                                                                    | Store Descr SIN<br>01 NIKC S                      | GLESELECT:p<br>elect -                               | lease select now -                                                                                                    |                                                                      | 32                                             | Incl Value<br>413.82                                                                 |
| Stock Code<br>1 3007058                                                                                                    | Store Descr SIN<br>01 NIKC S<br>1                 | GLE SELECT: p<br>elect -<br>1536739896               | l <mark>ease select now -</mark><br>A Payment For Order                                                                                                    | 413                                                                  | 32                                             | Incl Value<br>413.82                                                                 |
| Stock Code<br>1 3007058                                                                                                    | Store Descr SIN<br>Ol NIKC SI<br>1                | GLE SELECT: p<br>elect -<br>1536739896               | lease select now -<br>A Payment For Order                                                                                                    | 413                                                                  | 32                                             | Incl Value<br>413.82                                                                 |
| Stock Code<br>1 3007058                                                                                                    | Store Descr SIN                                   | GLE SELECT: p<br>elect -<br>1536739896               | lease select now -<br>A Payment For Order                                                                                                    | 413                                                                  | 3.82                                           | Incl Value 413.82                                                                    |
| Stock Code<br>1 3007058                                                                                                    | Store Descr <mark>SIN</mark><br>01 NIKC<br>1      | GLE SELECT: p<br>elect -<br>1536739896<br>Select ALL | lease select now -<br>A Payment For Order<br>Show Full Line Cancel                                                                                                    | 413<br>ОК                                                            | 3.82                                           | Incl Value 413.82                                                                    |
| Stock Code<br>1 3007058                                                                                                    | Store Descr SIN                                   | GLE SELECT: p<br>elect -<br>1536739896<br>Select ALL | lease select now -<br>A Payment For Order<br>Show FullLine Cancel                                                                                                    | 415<br>ОК                                                            | 32                                             | Incl Value 413.82                                                                    |
| Stock Code<br>1 3007058                                                                                                    | Store Desor SIN                                   | GLF SELFCT: p<br>elect -<br>1536739896<br>Select ALL | lease select now -<br>A Payment For Order<br>Show FullLine Cancel                                                                                                    | 413<br>ОК                                                            | 32                                             | Incl Value 413.82                                                                    |
| Stock Code 1 3007058                                                                                                    | Store Desor SIN                                   | GLE SELECT: p<br>elect -<br>1536739896<br>Select ALL | lease select now -<br>A Payment For Order<br>Show Full Line Cancel                                                                                                    | 413<br>ОК                                                            | 3.82                                           | Incl Value 413.82                                                                    |
| Stock Code 1 3007058                                                                                                    | Store Desor SIN                                   | GLE SELECT: p<br>elect -<br>1536739896<br>Select ALL | lease select now -<br>A Payment For Order<br>Show Full Line Cancel                                                                                                    | 413<br>ОК                                                            | 32                                             | Incl Value 413.82                                                                    |
| Stock Code 1 3007058                                                                                                    | Store Descr SNN                                   | GLE SELECT: p<br>elect -<br>1536739896<br>Select ALL | lease select now - A Payment For Order Show Full Line Cancel Deal Status New                                                                                            | 413<br>ок Г                                                          | 3. 62                                          | Incl Value<br>413.82<br>413.82                                                       |
| Stock Code<br>1 3007058<br>Stock Code<br>1 3007058<br>Stock Code<br>1 3007058 | Store Descr SNN<br>01 NIKC SN                     | GLE SELECT: p<br>elect -<br>1536739896<br>Select ALL | lease select now -<br>A Payment For Order<br>Show FullLine Cancel<br>Deal Status<br>Tax Status new<br>may include taxable                                               | А13<br>ОК Саtelog<br>в а. Direct                                     | 50.82<br>0.00                                  | Incl Value<br>413.82<br>413.82<br>                                                   |
| Stock Code 1 3007058                                                                                                    | Store Descr SN                                    | GLE SELECT: p<br>elect -<br>1536739896<br>Select ALL | lease select now - A Payment For Order A Payment For Order Show FullLine Cancel Deal Status Tax Status Tax Status Operator Terry                                        | A13<br>OK<br>Catalog<br>e a Direct<br>Returns                        | 32<br>3.82<br>50.62<br>50.62<br>0.00<br>0.00   | Incl Value<br>413.82<br>413.82<br>413.82<br>0.00<br>0.00<br>0.00                     |
| Stock Code<br>1 3007058<br>Direct (non Catalog<br>>>> Status<br>1                                                                                                    | Store Desor SNN<br>01 NIKC SN<br>1<br>Description | GLE SELECT: p<br>elect -<br>1536739896<br>Select ALL | Icase select now - A Payment For Order A Payment For Order Cancel Deal Status Tax Status Tax Status Operator Terry 1536734863                                           | A13<br>OK<br>Catalog<br>Direct<br>Returns<br>Specials                | 3.02<br>50.82<br>0.00<br>0.00<br>0.00          | Incl Value<br>413.82<br>413.82<br>413.82<br>0.00<br>0.00<br>0.00<br>0.00             |
| Stock Code<br>1 3007058<br>)irect (non Catalog<br>>>> Status<br>1                                                                                                    | Store Description                                 | GLE SELECT; p<br>elect -<br>1536739896<br>Select ALL | lease select now - A Payment For Order Show Full Line Cancel Deal Status Tax Status Operator Sys Ref # 1536734663 L0CRL R                                               | OK<br>Catalog<br>e a Direct<br>Returns<br>Specials<br>Nett           | 3.02<br>5.02<br>50.62<br>0.00<br>0.00<br>50.62 | Incl Value<br>413.82<br>413.82<br>413.82<br>413.82<br>0.00<br>0.00<br>0.00<br>413.82 |
| Stock Code<br>1 3007058<br>)irect (non Catalog<br>>>> Status<br>1                                                                                                    | ) Description                                     | GLE SELECT: p<br>elect -<br>1536733996<br>Select ALL | lease select now - A Payment For Order  Show Full Line Cancel  Deal Status Tax Status Tax Status Operator Sys Ref # Curry Sys Ref # Curry Curroy LOCAL R Rate Book None | Al 3<br>OK<br>Catalog<br>B a<br>Direct<br>Returns<br>Specials<br>Net | 50.82<br>0.00<br>0.00<br>0.00<br>0.00          | Incl Value<br>413.82<br>413.82<br>413.82<br>0.00<br>0.00<br>0.00<br>413.82           |

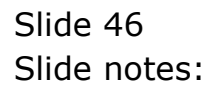

| Infolab Connections L                                              | y 125<br>ogon Logoff Companio                                       | n Wizard Ho                                                      | w do I DataMarts Business Modules Ac                                                                                                    | tion Focus Option 3                                      | Select                                          |                                                                                                    |                                              |
|--------------------------------------------------------------------|---------------------------------------------------------------------|------------------------------------------------------------------|----------------------------------------------------------------------------------------------------|----------------------------------------------------------|-------------------------------------------------|----------------------------------------------------------------------------------------------------|----------------------------------------------|
|                                                                    | 2                                                                   | Ý                                                                | 0 <b>« »</b>                                                                                                    |                                                          |                                                 | \$ 6                                                                                                    | )                                            |
| 1 Order 2 Commer                                                   | t .                                                                 |                                                                  |                                                                                                    |                                                          | _                                               | _                                                                                                    |                                              |
|                                                                    | Contact O                                                           |                                                                  |                                                                                                    |                                                          |                                                 |                                                                                                    | Save                                         |
|                                                                    |                                                                     |                                                                  |                                                                                                    |                                                          |                                                 | Assign To: -                                                                                                    |                                              |
| Find Order                                                         |                                                                     | Name                                                             | GRABOWSKI, THERESA                                                                                                    | CRM <sup>01</sup>                                        | 0492                                            | <u>8</u>                                                                                                    | <u>Sari Sari</u>                             |
| Sales Code tt                                                      |                                                                     | Account                                                          | 07306                                                                                                    | Club                                                     | ×                                               | Warehous                                                                                                    | e Indent                                     |
| Cust Order # 0000216                                               |                                                                     | Account Bal                                                      | 8,178.27                                                                                                    | Expiry                                                   |                                                 | Warehou                                                                                                    | ISE ODP                                      |
| Origination contact                                                |                                                                     | Credit Limit                                                     | 1,000,000.00                                                                                                    | Directive                                                |                                                 |                                                                                                    |                                              |
| Deposit Amt                                                        | 413.82                                                              | Avail Credit                                                     | 991,821.73                                                                                                    |                                                          | Deal                                            | l Functions: <u>Fu</u>                                                                                                    | unctions                                     |
|                                                                    |                                                                     |                                                                  |                                                                                                    |                                                          |                                                 | Duplicate th                                                                                                    | ne Order                                     |
|                                                                    |                                                                     |                                                                  |                                                                                                    |                                                          |                                                 |                                                                                                    |                                              |
| Stock Code                                                         | Store Descr SING                                                    | E SELECT: p                                                      | lease select now -                                                                                                    |                                                          |                                                 | Incl Value                                                                                                    |                                              |
| Stock Code<br>1 3007058                                            | Store Descr SING                                                    | E SELECT: p                                                      | lease select now -                                                                                                    |                                                          | 32                                              | Incl Value<br>41:                                                                                                    | 3.82                                         |
| Stock Code<br>1 3007058                                            | Store Descr SING<br>01 NIKC<br>Sel                                  | ESELECT: p<br>lect -                                             | lease select now >                                                                                                    |                                                          | 32                                              | Incl Value<br>41                                                                                                    | 3.82                                         |
| Stock Code<br>1 3007058                                            | Store Descr <mark>SING</mark><br>01 NIKC<br>Sel                     | . <mark>E SELECT: p</mark><br>Lect –<br>15367398962              | lease select now -<br>A Payment For Order                                                                                                    | 413                                                      | 3.82                                            | Incl Value<br>413                                                                                                    | 3.82                                         |
| Stock Code<br>1 3007058                                            | Store Descr SING<br>01 NIK<br>Sel                                   | .E SELECT: p<br>Lect -<br>1536739896 <i>1</i>                    | lease select now -<br>A Payment For Order                                                                                                    | 413                                                      | 3.82                                            | Incl Value<br>41                                                                                                    | 3.82                                         |
| Stock Code<br>1 3007058                                            | Store Descr <mark>SING</mark><br>01 NIKC<br>Sel                     | <mark>E SELECT: p</mark><br>L <b>ect −</b><br>15367398962        | lease select now -<br>A Peyment For Order                                                                                                    | 413                                                      | 3.82                                            | Incl Value 41:                                                                                                    | 3.82                                         |
| Stock Code<br>1 3007058                                            | Store Descr SING                                                    | E SELECT: p<br>Lect –<br>1536739896/                             | lease select now -                                                                                                    | 415<br>OK                                                | 32                                              | Incl Value 41                                                                                                    | 3.82                                         |
| Stock Code<br>1 3007058                                            | Store Descr SING<br>01 NIKC<br>1<br>Sel                             | .F SELECT: p<br>Lect -<br>1536739896/<br>ect ALL 5               | lease select now -<br>A Peyment For Order<br>Show FullLine Cancel                                                                                                    | 413<br>ОК                                                | 3. 82                                           | Incl Value 41:                                                                                                    | 3.82                                         |
| Stock Code<br>1 3007058                                            | Store Desor SING<br>01 NIKC Sel<br>1                                | E SELECT: p<br>lect -<br>1536739896J<br>ect ALL S                | lease select now -<br>A Payment For Order<br>Show FullLine Cancel                                                                                                    | 413<br>ОК                                                | 32                                              | Incl Value<br>41:                                                                                                    | 3.82                                         |
| Stock Code<br>1 3007058                                            | Store Desor SING<br>O1 NIKC<br>1<br>1<br>Sel                        | E SELECT: p<br>lect -<br>1536739896J<br>ect ALL 5                | lease select now -<br>A Payment For Order<br>Show FullLine Cancel                                                                                                    | 413<br>ОК                                                | 32                                              | Incl Value<br>41:                                                                                                    | 3.82                                         |
| Stock Code<br>1 3007058                                            | Store Desor SING<br>01 NIKC Sel<br>1<br>Sel                         | F SFLECT: p<br>Lect -<br>1536739896<br>ect ALL                   | lease select now -<br>A Payment For Order<br>Show FullLine Cancel                                                                                                    | 413<br>ОК                                                | 32                                              | Incl Value 413                                                                                                    | 3.82                                         |
| Stock Code 1 3007058                                               | Store Desor SING<br>01 NIKC Sel<br>1<br>Sel                         | ESELECT: p<br>Lect -<br>1536739896<br>ect ALL                    | lease select now -<br>A Peyment For Order<br>Show FullLine Cancel                                                                                                    | 413<br>OK                                                | 3. 62                                           | Incl Value 41                                                                                                    | 3.82                                         |
| Stock Code 1 3007058                                               | Store Desor SING<br>01 NIKC Sel<br>1<br>Sel                         | E SELECT: p<br>lect -<br>1536739696<br>ect ALL S                 | lease select now -<br>A Peyment For Order<br>Show FullLine Cancel<br>Deal Status new                                                                                         | OK<br>Catalog                                            | 3. 82<br>5.0.82                                 | Incl Value<br>41:<br>41:                                                                                                    | 3.82                                         |
| Stock Code 1 3007058                                               | Store Descr SING<br>01 NIKC Sel<br>1<br>Sel                         | E SELECT: p<br>Lect -<br>1536739696/<br>ect ALL S                | lease select now -<br>A Payment For Order<br>Show FullLine Cancel<br>Deal Status new<br>Tax Status new may include taxable                                                   | OK Alta                                                  | 3. 82<br>50. 82<br>50. 82<br>0. 00              | Incl Value<br>41:<br>41:<br>41:<br>41:<br>41:<br>41:<br>41:<br>41:<br>41:<br>41:                                                          | 3.82                                         |
| Stock Code 1 3007058 Direct (non Catalog) >>> Status               | Store Desor SING<br>01 NIKC Sel<br>1<br>Sel                         | E SELECT: p<br>lect -<br>15367398967<br>ect ALL S<br>Direct Item | lease select now -<br>A Payaent For Order<br>Show FullLine Cancel<br>Deal Status<br>Tax Status<br>Operator<br>Operator<br>Erry<br>Signa Addition                             | Als<br>OK<br>Catalog<br>Direct<br>Returns                | 3. 62<br>50. 82<br>0. 00<br>0. 00               | Incl Value 41:                                                                                                    | 3.82<br>3.82<br>0.00<br>0.00                 |
| Stock Code 1 3007058                                               | Store Desor SING<br>O1 NIK Sel<br>1<br>Sel<br>Sel<br>Description    | E SELECT: p<br>lect -<br>15367398967<br>ect ALL S<br>Direct Item | lease select now -<br>A Peyaent For Order<br>Show Fulline Cancel<br>Deal Status<br>Tax Status<br>Tax Status<br>Operator<br>Terry<br>Sys Ref # 1536734863                     | Als<br>OK<br>a. Catalog<br>Birect<br>Returns<br>Specials | 3. 02<br>50. 82<br>0. 00<br>0. 00<br>0. 00      | Incl Value 41:                                                                                                    | 3.82<br>3.82<br>0.00<br>0.00<br>0.00         |
| Stock Code 1 3007058                                               | Store Desor SING<br>O1 NIKC Sel<br>1<br>Sel<br>2<br>Description Add | E SELECT: p<br>lect -<br>15367999967<br>ect ALL S<br>Directilem  | lease select now -<br>A Peyaent For Order<br>Show FullLine Cancel<br>Deal Status<br>Tax Status new<br>Operator<br>Operator<br>Sys Ref #<br>Lis6734863<br>Currency<br>LOCAL R | OK<br>Catalog<br>a Direct<br>Returns<br>Specials<br>Nett | 3. 82<br>50.82<br>0.00<br>0.00<br>0.00<br>50.82 | Incl Value 41:<br>41:<br>41:<br>41:<br>41:<br>(<br>(<br>(<br>(<br>(<br>(<br>(<br>(<br>(<br>(<br>(<br>(<br>(<br>(<br>(<br>(<br>(<br>(<br>( | 3.82<br>3.82<br>0.00<br>0.00<br>0.00<br>3.82 |
| Stock Code<br>1 3007058<br>Direct (non Catalog)<br>>>> Status<br>1 | Store Descr SING<br>Ol NIKC Sel<br>1<br>Sel<br>Description Add      | E SELECT: p<br>lect -<br>15367998967<br>ect ALL 5<br>Direct liem | lease select now -<br>A Peyment For Order<br>Show FullLine Cancel<br>Deal Status<br>Tax Status<br>Operator<br>Sys Ref 1536734863<br>LOCRL R<br>Rate Book anne                | OK Catalog<br>Direct<br>Returns<br>Specials<br>Nett      | 3.62<br>50.82<br>0.00<br>0.00<br>0.00<br>50.82  | Incl Value 413                                                                                                    | 3.82<br>3.82<br>0.00<br>0.00<br>0.00<br>3.82 |

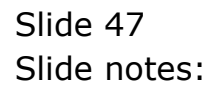

|                    |                               |                                        | <i>"</i>                     |      |                                       |
|--------------------|-------------------------------|----------------------------------------|------------------------------|------|---------------------------------------|
|                    | Selection Dialog              |                                        |                              |      |                                       |
| 1 Order 2 Com      | nent Warehouse Order          |                                        |                              |      |                                       |
|                    | Walchouse Older               |                                        |                              |      |                                       |
|                    | W Co Please confirm processin | ig of this Warehouse Order now, else o | hoose QUIT.                  | Next |                                       |
|                    | Note: If you choose to pr     | oceed, the Customer Order cannot be    | changed again, but it can be | Quit | •                                     |
| Find Order         | cancelled.                    |                                        |                              |      | Sa                                    |
| Sales Code tt      |                               |                                        |                              |      | thouse                                |
| Cust Order # 00002 | 16                            |                                        |                              |      | rehousi                               |
| Origination conta  | ct                            |                                        |                              |      |                                       |
| Deposit Amt        |                               |                                        |                              |      | <u>Fur</u>                            |
|                    |                               |                                        |                              |      | pate the                              |
| Stock Code         | Stor                          |                                        |                              |      | 410                                   |
| 1 3007058          | 10                            |                                        |                              |      | 413.                                  |
|                    |                               |                                        |                              |      |                                       |
|                    |                               |                                        |                              |      |                                       |
|                    |                               |                                        |                              |      |                                       |
|                    |                               |                                        |                              |      |                                       |
|                    |                               |                                        |                              |      |                                       |
|                    |                               |                                        |                              |      | · · · · · · · · · · · · · · · · · · · |
|                    |                               |                                        |                              |      |                                       |
|                    |                               |                                        |                              |      |                                       |

É

Slide notes: All requirements for the Indent Order have now been fulfilled, and when we choose NEXT, then the Order is ready at Warehouse in the Indent queue, for delivery and subsequent invoicing.

•

| - 2                                      | 0                                             |              | Ø                                                  |                    | »                                               |     |                                                      | 25                                |                                                      |
|------------------------------------------|-----------------------------------------------|--------------|----------------------------------------------------|--------------------|-------------------------------------------------|-----|------------------------------------------------------|-----------------------------------|------------------------------------------------------|
|                                          | Ч.                                            |              | U U                                                |                    |                                                 |     |                                                      | 6.7                               |                                                      |
|                                          |                                               |              |                                                    |                    |                                                 |     |                                                      |                                   |                                                      |
| 1 Order 2 Com                            | nent                                          |              |                                                    |                    |                                                 |     |                                                      |                                   |                                                      |
|                                          |                                               |              |                                                    |                    |                                                 |     |                                                      |                                   |                                                      |
|                                          | w Contact C                                   |              |                                                    |                    |                                                 |     |                                                      |                                   | Sav                                                  |
|                                          |                                               |              |                                                    |                    |                                                 |     |                                                      |                                   |                                                      |
| Final Onders                             |                                               | Name         | 4                                                  |                    | 0014                                            |     |                                                      | Assign Io: -                      | Sari Sa                                              |
| Sales Code                               |                                               | Account      |                                                    |                    | Club                                            |     |                                                      | Wa                                | irehouse Inder                                       |
| Cust Order #                             |                                               | Account Bal  |                                                    | 0.00               | Expiry                                          |     | 3                                                    | M                                 | /arehouse OD                                         |
|                                          |                                               | Credit Limit |                                                    | 0.00               | Directive                                       |     |                                                      |                                   |                                                      |
|                                          |                                               |              |                                                    |                    |                                                 |     |                                                      |                                   | Eunction                                             |
| Deposit Amt                              | 0.00                                          | Avail Credit |                                                    | 0.00               |                                                 |     | Deal F                                               | -uncuons:                         | 1.011011011                                          |
| Deposit Amt                              | 0.00                                          | Avail Credit |                                                    | 0.00               |                                                 |     | Deal F                                               | -uncuons: Dup                     | licate the Orde                                      |
| Deposit Amt                              | 0.00<br>Store Description                     | Avail Credit | (                                                  | 0.00<br>Cust Price | Qty                                             | Tax | Deal F                                               | -uncuons: .<br>Dup<br>Incl Value  | licate the Orde                                      |
| Deposit Amt<br>Stock Code                | 0.00<br>Store Descriptio                      | Avail Credit | (                                                  | 0.00<br>Cust Price | Qty                                             | Tax | Deal F<br>0.00                                       | -unctions: .<br>Dup<br>Incl Value | licate the Orde                                      |
| Deposit Amt<br>Stock Code                | 0.00<br>Store Descriptio                      | Avail Credit | (                                                  | 0.00<br>Cust Price | Qty                                             | Tax | Deal F<br>0.00                                       | -unctions: .<br>Dup<br>Incl Value | licate the Orde                                      |
| Deposit Amt<br>Stock Code<br>1           | 0.00<br>Store Descriptio                      | Avail Credit | (                                                  | 0.00<br>Cust Price | Qty                                             | Tax | Deal F                                               | -unctions: -<br>Dup<br>Incl Value | licate the Orde                                      |
| Deposit Amt<br>Stock Code                | 0.00<br>Store Descriptio                      | Avail Credit | (                                                  | 0.00<br>Cust Price | Qty                                             | Tax | 0.00                                                 | -unctions: -<br>Dup<br>Incl Value | licate the Orde                                      |
| Deposit Amt                              | 0.00<br>Store Descriptio                      | Avail Credit | (                                                  | 0.00<br>Cust Price | Qty                                             | Tax | 0.00                                                 | Incl Value                        | licate the Orde                                      |
| Deposit Amt                              | 0.00<br>Store Descriptio                      | Avail Credit | (                                                  | 0.00<br>Cust Price | Qty                                             | Tax | 0.00                                                 | Incl Value                        | licate the Orde                                      |
| Deposit Ant<br>Stock Code                | 0.00<br>Store Descriptio                      | Avail Credit |                                                    | 0.00<br>Cust Price | Ûty                                             | Tax | 0.00                                                 | Incl Value                        | licate the Orde                                      |
| Deposit Amt                              | 0.00<br>Store Descriptio                      | Avail Credit | (                                                  | 0.00<br>Cust Price | Qty                                             | Tax | 0.00                                                 | uncuons:<br>Dup<br>Incl Value     | licate the Orde                                      |
| Deposit Ant<br>Stock Code                | 0.00<br>Store Descriptio                      | Avail Credit |                                                    | 0.00<br>Cust Price | Ûty                                             | Tax | 0.00                                                 | Incl Value                        | 0.00                                                 |
| Congreated<br>Deposit Ant                | 0.00<br>Store Descripti                       | Avail Credit |                                                    | 0.00<br>Cust Price | Qty                                             | Tax | 0.00                                                 | Incl Value                        | 0.00                                                 |
| Stock Code                               | 0.00<br>Store Descripti                       | Avail Credit |                                                    | 0.00<br>Cust Price | Qty                                             | Tex | 0.00                                                 | Incl Value                        | licate the Orde                                      |
| Deposit Ant                              | 0.00<br>Store Descripti                       | Avail Credit |                                                    | 0.00<br>Cust Price | Qty                                             | Tex | 0.00                                                 | Incl Value                        | 0.00                                                 |
| Congression<br>Deposit Ant<br>Stock Code | 0.00<br>Store Descriptio                      | Avail Credit |                                                    | 0.00<br>Cust Price | Qty                                             | Tex | 0.00                                                 | Incl Value                        | 0.00                                                 |
| Stock Code                               | 0.00<br>Store Description                     | Avail Credit | Deal Status                                        | 0.00<br>Cust Price | Qty                                             | Tex | 0.00<br>0.00                                         | Incl Value                        | 0.00<br>0.00                                         |
| Deposit Ant<br>Stock Code                | 0.00<br>Store Description                     | Avail Credit | Deal Status<br>Tax Status<br>Tax Status            | 0.00<br>Cust Price | Qty<br>Catalog<br>Direct                        | Tax | 0.00<br>0.00<br>0.00<br>0.00                         | Incl Value                        | 0.00                                                 |
| Deposit Ant<br>Stock Code                | 0.00<br>Store Descripti<br>g) Description Add | Avail Credit | Deal Status<br>Tax Status<br>Operator              | 0.00<br>Cust Price | Qty<br>Qty<br>Catalog<br>Direct<br>Returns      | Tax | 0.00<br>0.00<br>0.00<br>0.00<br>0.00<br>0.00         | Incl Value                        | 0.00<br>0.00                                         |
| Deposit Ant<br>Stock Code<br>1           | 0.00<br>Store Description<br>g) Description   | Avail Credit | Deal Status<br>Tax Status<br>Operator<br>Sys Ref # | 0.00<br>Cust Price | Qty<br>Catalog<br>Direct<br>Returns<br>Specials | Tex | 0.00<br>0.00<br>0.00<br>0.00<br>0.00<br>0.00<br>0.00 | Incl Value                        | 0.00<br>0.00<br>0.00<br>0.00<br>0.00<br>0.00<br>0.00 |

Slide 49 Slide notes: